# Parqueaderos

# Grado 11° Guía 3

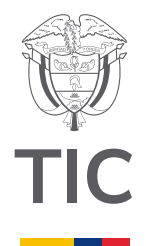

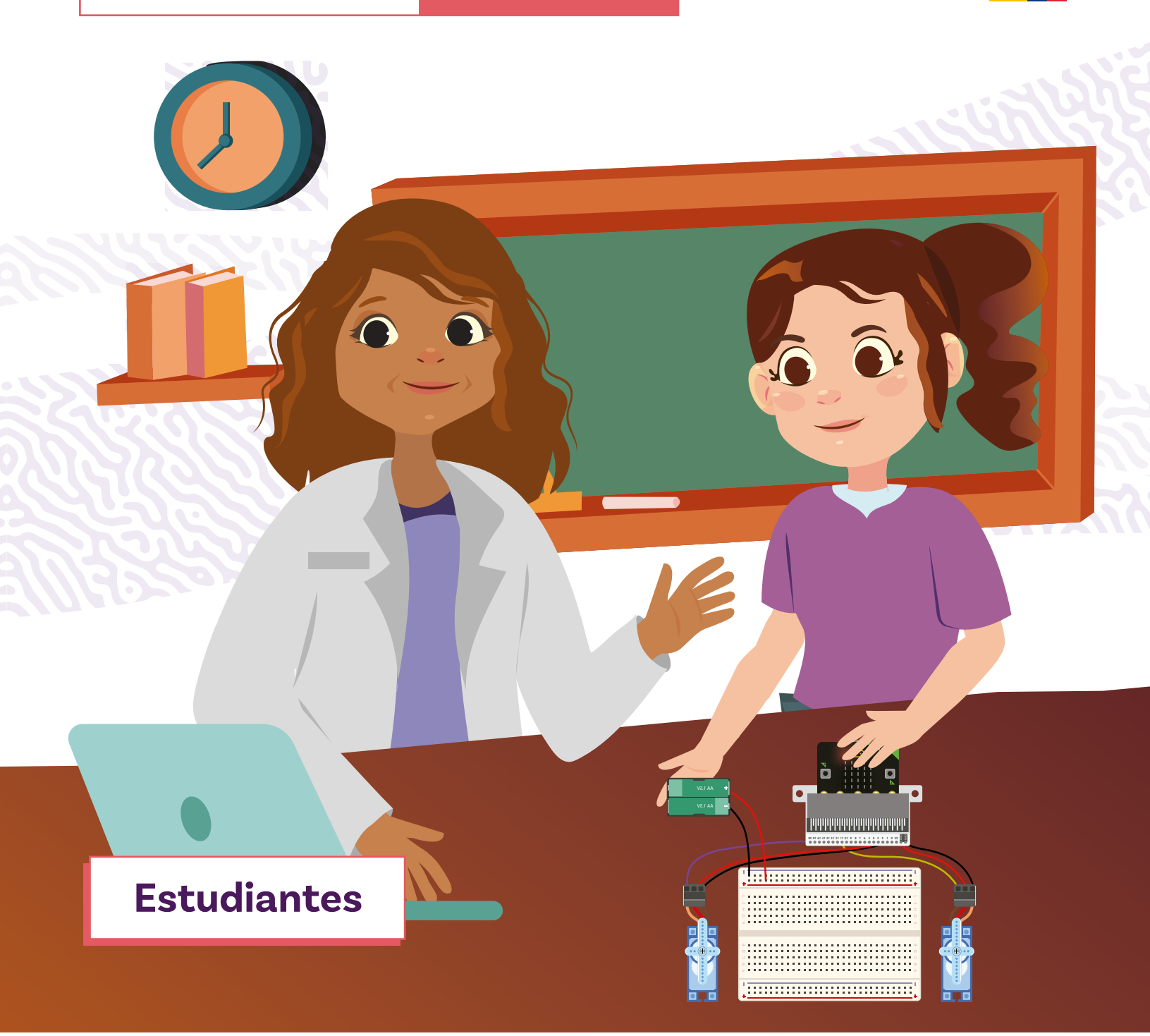

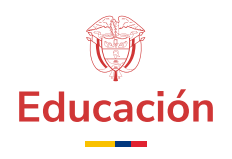

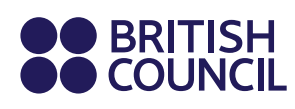

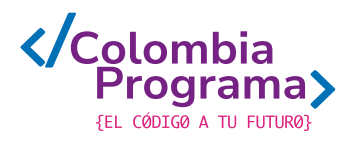

Parqueaderos

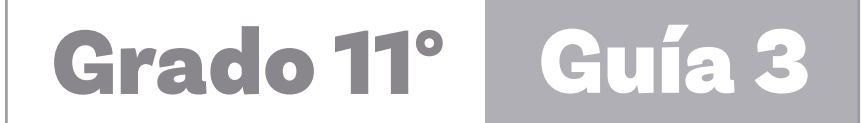

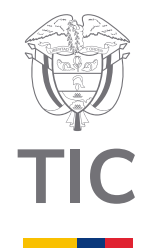

# Estudiantes

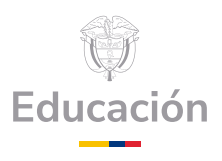

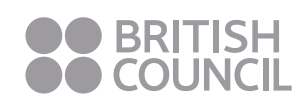

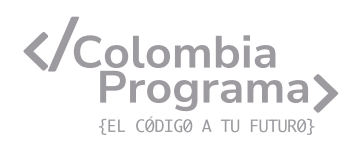

## MINISTERIO DE TECNOLOGÍAS DE LA INFORMACIÓN Y LAS COMUNICACIONES

Julián Molina Gómez Ministro TIC

Luis Eduardo Aguiar Delgadillo Viceministro (e) de Conectividad

Yeimi Carina Murcia Yela Viceministra de Transformación Digital

Óscar Alexander Ballen Cifuentes **Director (e) de Apropiación de TIC** 

Alejandro Guzmán **Jefe de la Oficina Asesora de Prensa** 

**Equipo Técnico** Lady Diana Mojica Bautista Cristhiam Fernando Jácome Jiménez Ricardo Cañón Moreno

**Consultora experta** Heidy Esperanza Gordillo Bogota

## **BRITISH COUNCIL**

Felipe Villar Stein Director de país

Laura Barragán Montaña Directora de programas de Educación, Inglés y Artes

Marianella Ortiz Montes Jefe de Colegios

David Vallejo Acuña Jefe de Implementación Colombia Programa

#### Equipo operativo

Juanita Camila Ruiz Díaz Bárbara De Castro Nieto Alexandra Ruiz Correa Dayra Maritza Paz Calderón Saúl F. Torres Óscar Daniel Barrios Díaz César Augusto Herrera Lozano Paula Álvarez Peña

#### Equipo técnico

Alejandro Espinal Duque Ana Lorena Molina Castro Vanesa Abad Rendón Raisa Marcela Ortiz Cardona Juan Camilo Londoño Estrada

#### Edición y coautoría versiones finales

Alejandro Espinal Duque Ana Lorena Molina Castro Vanesa Abad Rendón Raisa Marcela Ortiz Cardona

**Edición** Juanita Camila Ruiz Díaz Alexandra Ruiz Correa

## British Computer Society – Consultoría internacional

Niel McLean Jefe de Educación

Julia Adamson **Directora Ejecutiva de Educación** 

Claire Williams **Coordinadora de Alianzas** 

Asociación de facultades de ingeniería - ACOFI

**Edición general** Mauricio Duque Escobar

**Coordinación pedagógica** Margarita Gómez Sarmiento Mariana Arboleda Flórez Rafael Amador Rodríguez

**Coordinación de producción** Harry Luque Camargo

**Asesoría estrategia equidad** Paola González Valcárcel

**Asesoría primera infancia** Juana Carrizosa Umaña

#### Autoría

Arlet Orozco Marbello Harry Luque Camargo Isabella Estrada Reyes Lucio Chávez Mariño Margarita Gómez Sarmiento Mariana Arboleda Flórez Mauricio Duque Escobar Paola González Valcárcel Rafael Amador Rodríguez Rocío Cardona Gómez Saray Piñerez Zambrano Yimzay Molina Ramos

## **PUNTOAPARTE EDITORES**

Diseño, diagramación, ilustración, y revisión de estilo

Impreso por Panamericana Formas e Impresos S.A., Colombia

Material producido para Colombia Programa, en el marco del convenio 1247 de 2023 entre el Ministerio de Tecnologías de la Información y las Comunicaciones y el British Council

Esta obra se encuentra bajo una Licencia Creative Commons Atribución-No Comercial 4.0 Internacional. https:// creativecommons.org/licenses/ by-nc/4.0/

## ⓒ (i) (S) CC BY-NC 4.0

"Esta guía corresponde a una versión preliminar en proceso de revisión y ajuste. La versión final actualizada estará disponible en formato digital y puede incluir modificaciones respecto a esta edición"

# Prólogo

Estimados educadores, estudiantes y comunidad educativa:

En el Ministerio de Tecnologías de la Información y las Comunicaciones, creemos que la tecnología es una herramienta poderosa para incluir y transformar, mejorando la vida de todos los colombianos. Nos guia una visión de tecnología al servicio de la humanidad, ubicando siempre a las personas en el centro de la educación técnica.

Sabemos que no habrá progreso real si no garantizamos que los avances tecnológicos beneficien a todos, sin dejar a nadie atrás. Por eso, nos hemos propuesto una meta ambiciosa: formar a un millón de personas en habilidades que les permitan no solo adaptarse al futuro, sino construirlo con sus propias manos. Hoy damos un paso fundamental hacia este objetivo con la presentación de las guías de pensamiento computacional, un recurso diseñado para llevar a las aulas herramientas que fomenten la creatividad, el pensamiento crítico y la resolución de problemas.

Estas guías no son solo materiales educativos; son una invitación a imaginar, cuestionar y crear. En un mundo cada vez más impulsado por la inteligencia artificial, desarrollar habilidades como el pensamiento computacional se convierte en la base, en el primer acercamiento para que las y los ciudadanos aprendan a programar y solucionar problemas de forma lógica y estructurada.

Estas guías han sido diseñadas pensando en cada región del país, con actividades accesibles que se adaptan a diferentes contextos, incluyendo aquellos con limitaciones tecnológicas. Esta es una apuesta por la equidad, por cerrar las brechas y asegurar que nadie se quede atrás en la revolución digital. Quiero destacar, además, que son el resultado de un esfuerzo colectivo: más de 2.000 docentes colaboraron en su elaboración, compartiendo sus ideas y experiencias para que este material realmente se ajuste a las necesidades de nuestras aulas. Además, con el apoyo del British Council y su red de expertos internacionales, hemos integrado prácticas globales de excelencia adaptadas a nuestra realidad nacional.

Hoy presentamos un recurso innovador y de alta calidad, diseñado en línea con las orientaciones curriculares del Ministerio de Educación Nacional. Cada página de estas guias invita a transformar las aulas en espacios participativos, creativos y, sobre todo, en ambientes donde las y los estudiantes puedan desafiar estereotipos y explorar nuevas formas de pensar.

Trabajemos juntos para garantizar que cada estudiante, sin ·importar dónde se encuentre, tenga acceso a las herramientas necesarias para imaginar y construir un futuro en el que todos seamos protagonistas del cambio. Porque la tecnología debe ser un instrumento de justicia social, y estamos comprometidos a que las herramientas digitales ayuden a cerrar brechas sociales y económicas, garantizando oportunidades para todos.

Con estas guias, reafirmamos nuestro compromiso con la democratización de las tecnologías y el desarrollo rural, porque creemos en el potencial de cada región y en la capacidad de nuestras comunidades para liderar el cambio.

Julián Molina Gómez Ministro de Tecnologías de la Información y las Comunicaciones Gobierno de Colombia

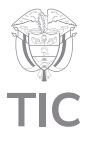

## Guía de íconos

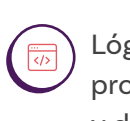

Lógica, programación y depuración

Computación física

Prácticas de datos

# Aprendizajes de la guía

Con las actividades de esta guía se espera que puedas avanzar en:

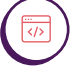

Identificar, programar y controlar componentes de entrada y salida en un sistema automatizado. desarrollando algoritmos que gestionen su comportamiento.

## Integrar y

programar diversos componentes electrónicos para ampliar las capacidades de un microcontrolador. creando un sistema interactivo funcional.

## Resumen de la guía

Esta guía está diseñada para profundizar en el mundo de la computación física y la programación aplicada. A lo largo de cinco sesiones, se explorará cómo crear un sistema automatizado de gestión de parqueadero utilizando la micro:bit como unidad de control central. Se aprenderá a simular conexiones y la programación de este microcontrolador para manejar un contador, controlar servomotores que simulan barreras de entrada y salida y utilizar la pantalla led integrada para mostrar información del estado de un sistema.

El proyecto culminará con la implementación de un prototipo de parqueadero inteligente que puede contar espacios, controlar el acceso mediante barreras automatizadas y mostrar el estado actual del parqueadero.

## **Resumen de las sesiones**

## Sesión 1

En esta sesión se presenta el entorno de programación y simulación Tinkercad. Se propone un repaso de la creación de variables, la visualización de números en la pantalla led y la configuración de los pines para conectar servomotores. Se trabajará en un código básico para inicializar el sistema.

## Aprendizajes de la guía

Concebir e implementar un prototipo tecnológico que aborde un problema específico, considerando las necesidades del usuario final y las limitaciones técnicas existentes.

Aplicar conceptos de programación y análisis de datos en la creación de soluciones tecnológicas para problemas del mundo real, evaluando críticamente su eficacia y potencial de mejora.

## Nota

Se recomienda que tu docente cree una clase en *Tinkercad* siguiendo el *Anexo 1.2.* 

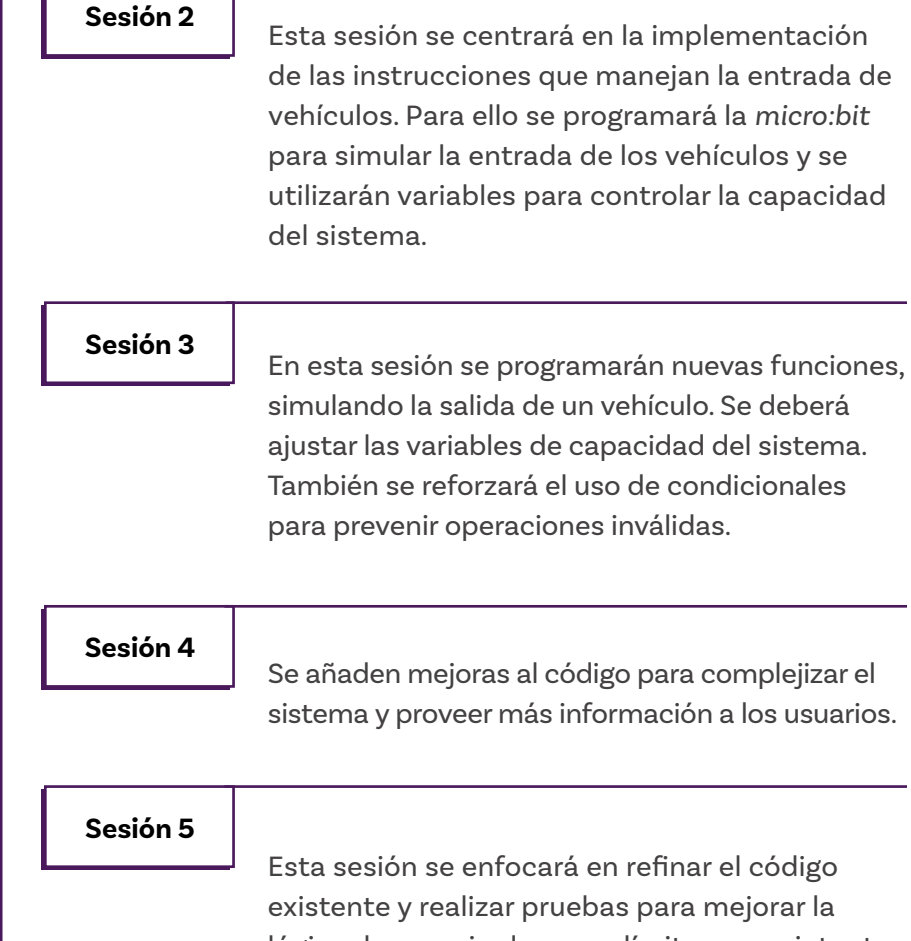

Esta sesion se enfocara en refinar el codigo existente y realizar pruebas para mejorar la lógica de manejo de casos límite, como intentar ingresar cuando el parqueadero está lleno o salir cuando está vacío. Se proponen mejoras en la interfaz de usuario, como mostrar mensajes más informativos en la pantalla led. También incluye la realización de pruebas para asegurar que el sistema funcione correctamente en todos los escenarios posibles.

## Si se requiere

- Guía 1 de Grado 7 para aprendizajes iniciales sobre variables y arreglos.
- Guía 1 Grado 5 para aprendizajes iniciales sobre el uso de MαkeCode.

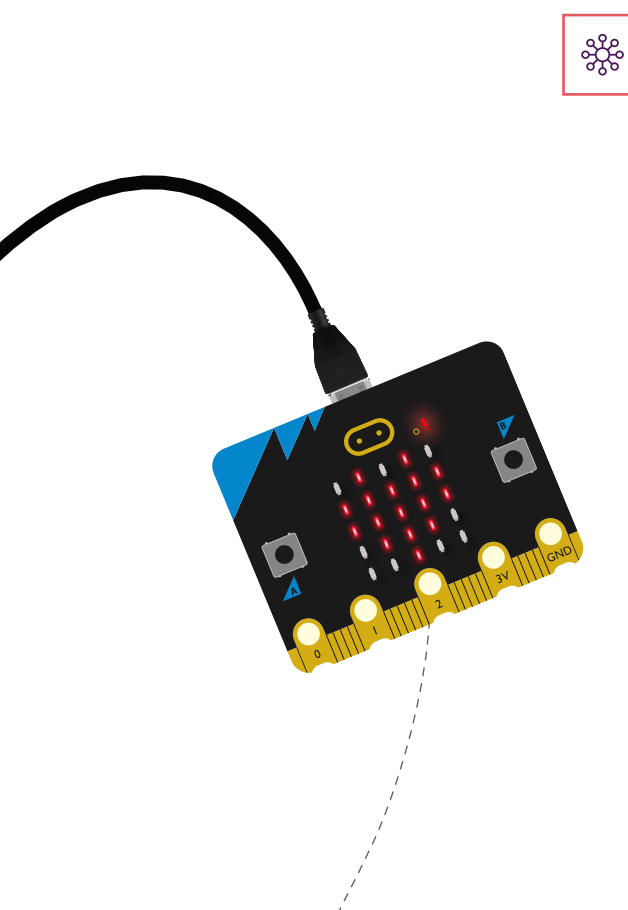

## Conexión con otras áreas

Esta guía permite poner en práctica habilidades de diferentes áreas. A continuación se presentan algunos puntos de conexión:

## Matemáticas

Se refuerzan conceptos algebraicos al utilizar variables para controlar la capacidad del parqueadero y realizar operaciones aritméticas. Además, la implementación de condicionales para validar las acciones fomenta el uso de lógica matemática. Además, durante el montaje y uso de diferentes actuadores, se fortalecen habilidades relacionadas a la Ingeniería y el desarrollo de proyectos.

## **Ciencias Sociales**

O El desarrollo de las actividades propuestas en estas guías permiten reflexionar sobre el uso de tecnología en la organización de ciudades inteligentes y su impacto en la calidad de vida de ciudadanas y ciudadanos.

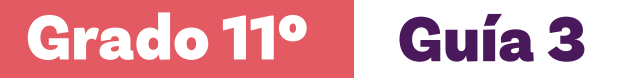

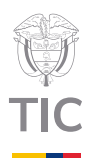

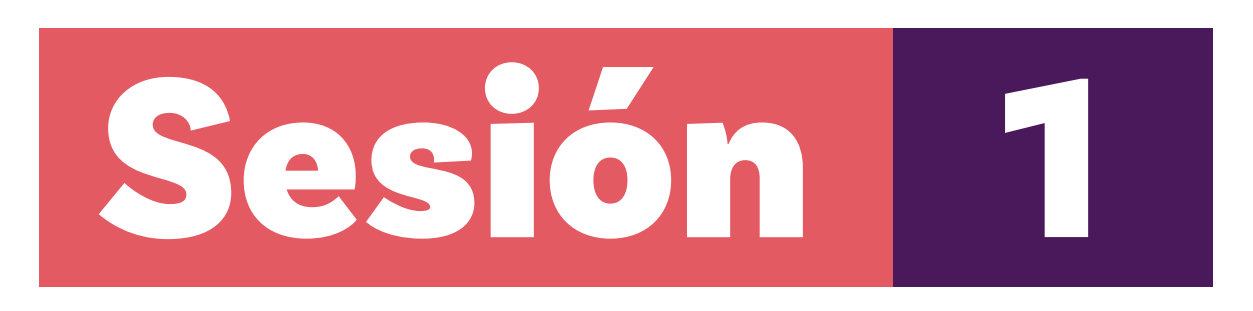

# Aprendizajes esperados

Al final de esta sesión verifica que puedas:

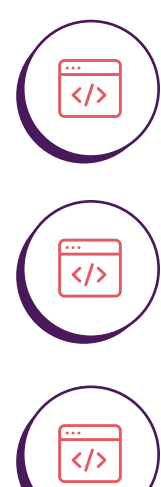

Simular un sistema en Tinkercad.

Crear y manipular variables en Python dentro del entorno Tinkercad.

Configurar pines virtuales para controlar servomotores en Tinkercad.

## Material para la clase

- O Anexo 1.1
- Computador con acceso a internet

# $\overline{}$

**Duración sugerida** 

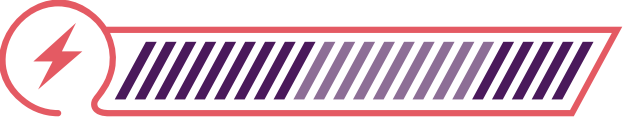

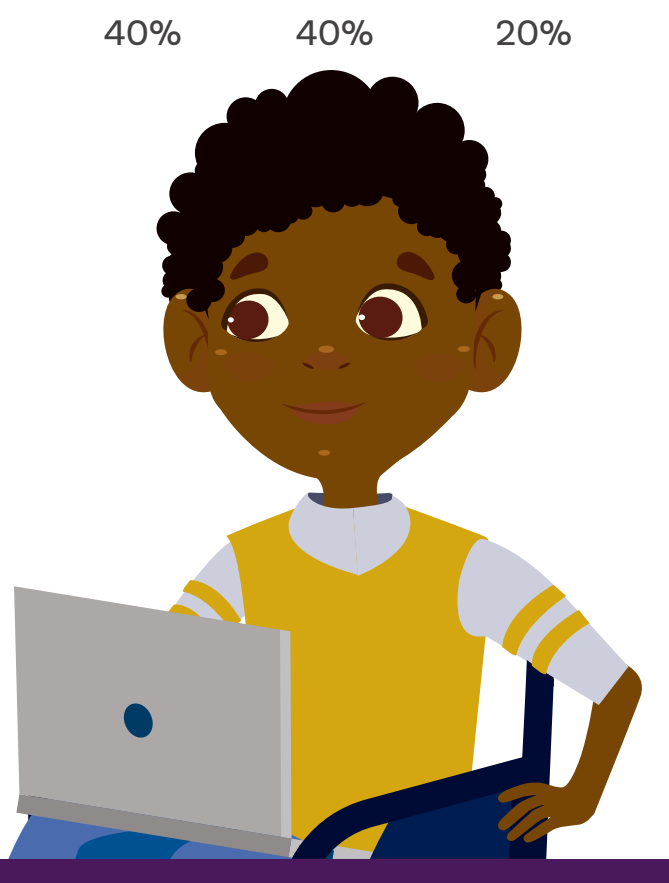

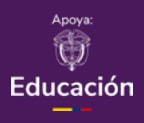

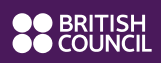

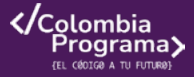

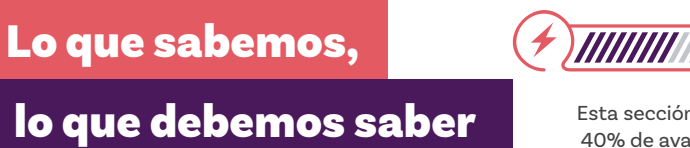

Esta sección corresponde al 40% de avance de la sesión

Observa las Figuras 1, 2 y 3 y responde:

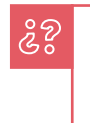

¿Has visto alguno de estos sistemas? ¿Cuál es su función?

## Figura 1. Fila virtual

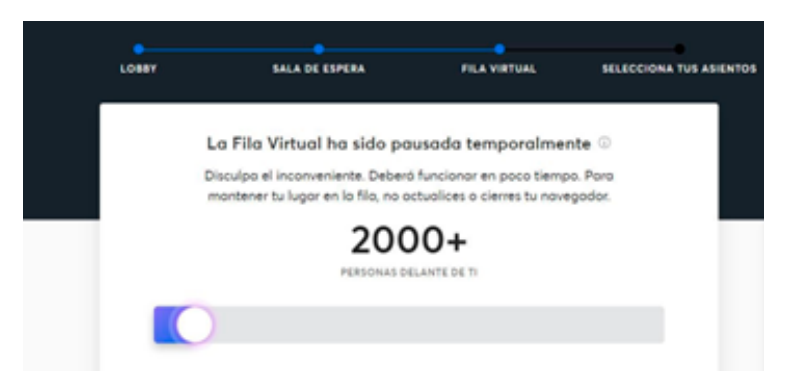

## Figura 2. Control de turnos en centro de atención

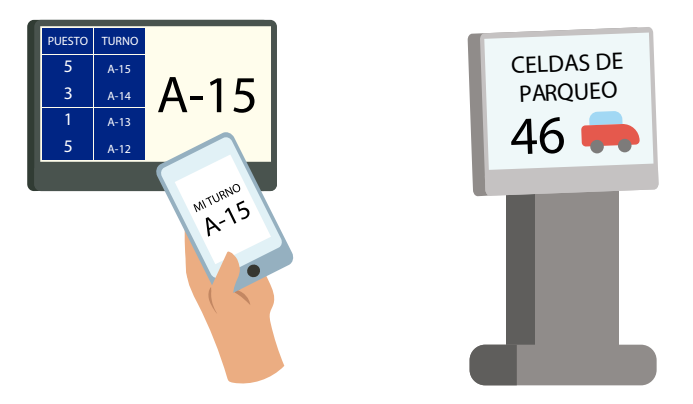

Figura 3. Disponibilidad celdas de parqueo

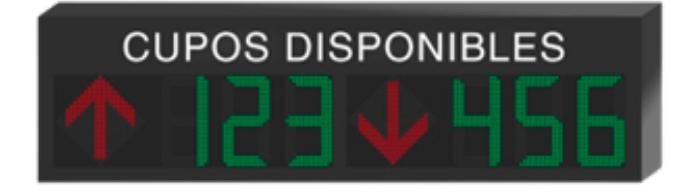

## Anexo

#### Anexo 1.1

crete es o trater o instante a biparquestere intergrete distando une mostálic como unstalo De control central. El basera de partorizan es programento com la espaciona facionalistic como unstalo De titibates dos senconstotes consectados a los plora FTS y PEI de la micro bite examismo a las anter en tratas asísticamentes el micro de espacios disponibles. Los botornas A y El de la micro bite e avaita las barrentes constantementes el micro de espacios disponibles. Los botornas A y El de la micro bite e avaita en tratas en de partes y asística en tratas en de las micros de espacios disponibles en constantes en una que el todos in el constantes en tratas en de las espacios disponibles. Los botornas A y El de la micro bite escala que facilitar en el constantes en tratas en escalas en estas en el de las micros de escalas en el todos in en escalas y asística de todos en tedos A registerantes a variabantes de escalas en el de constantes en entes en el de constantes en entes en el de constantes en entes en el de las elementes en el de las elementes en entes en el de las elementes en entes en entes en el de las elementes en entes en encentes entes en el de las elementes en entes en el de las elementes en el de las elementes en entes en encentes en entes en entes en el de las elementes en entes en el de las elementes en entes en el de las elementes en el de las elementes en entes en entes en el de las elementes en entes en el de las elementes en entes en el de las elementes en entes en en entes en en

#### l sistema debe ser capaz de:

grados) cuando se presiona el botón A, siempre y cuando haya espacios disponibles.

grados) cuando se presiona el botón II, siempre que el parqueadero no esté vacio.

e un parqueadero vacio.

 Actualizar y mostrar el número de espacios disponibles después de cada operación. Ta re incluxe implementar esta lódica, asesurando que el initerna funcione de manera fluida.

y maneje correctamente todos los casos posibles, incluídos los casos limi parqueadero está lieno o vacio.

na k mini sigina adicionalmente, el sittema biorisporar las adiciante de la guia segurar las inditación vinau. Es estáticarán anticiante las el tratel an una de las fleging las de las estatues las estatues en las estatues las estatues en las estatues las estatues en las estatues las estatues en las estatues las estatues en las estatues las estatues en las estatues las estatues las estatues en las estatues las estatues las estatues estatues las estatues las estatues las estatues en las estatues en las estatues estatues es

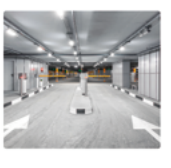

**Figura 1:** fila virtual para comprar boletas o productos cuando hay muchos(as) clientes intentando entrar a una página de internet y así no sobrepasar su capacidad.

**Figura 2:** diferentes formas de llevar los turnos en un centro de atención, por ejemplo, la sala de espera de un consultorio o en un centro de servicio al cliente. Así, las y los clientes conocen el tiempo de espera y se respeta la capacidad de atención de las personas que trabajan.

**Figura 3:** un anuncio de la cantidad de celdas de parqueo disponibles por piso. Así se controla la capacidad del parqueadero y se evita que muchas personas esperen a que se libere un cupo.

# ŝ?

¿Notas algo en común en todos los ejemplos? ¿Cómo crees que funciona?

Durante esta guía vas a simular el funcionamiento de un parqueadero. A través de este proyecto vas a fortalecer tus habilidades en programación, a adquirir conocimientos nuevos y comprender mucho mejor cómo funcionan este tipo de sistemas tan utilizados en el día a día. Antes de continuar, lee el reto que se encuentra en el *Anexo 1.1*.

Como sabes, la *micro:bit* es una pequeña computadora programable que puede controlar diversos componentes y mostrar información. En nuestro parqueadero inteligente, la usaremos para llevar la cuenta de los espacios disponibles en un parqueadero y controlar las barreras de entrada y salida.

En nuestro proyecto, esto implica que debemos programar la *micro:bit* para mostrar números en su pantalla led y configurar los pines para controlar los servomotores de las barreras, entre otras cosas. Sin embargo, no siempre contamos con suficientes elementos físicos como servomotores, cables o baterías. Así que toda la solución del proyecto la realizarás en un entorno simulado llamado *Tinkercad*.

# <section-header><section-header><section-header><section-header>

Animal Animal Anima Animal Animal Animal Animal Animal Animal Animal Animal Animal Animal Animal Animal Animal Animal Animal Animal Animal Animal Animal Animal Animal Animal Animal Animal Animal Animal Animal Animal Animal Animal Animal Animal Animal Ani

## Nota

Enlace

Tinkercad

Se recomienda que tu docente cree una clase en *Tinkercad* siguiendo el Anexo 1.2 *Tinkercad* es un simulador de circuitos electrónicos basado en navegador que admite microcontroladores Arduino Uno, placas *micro:bit* o chips ATtiny. El código se puede crear utilizando CodeBlocks gráficos, fragmentos de código que se pueden organizar fácilmente con el ratón o código basado en texto.

En años anteriores aprendiste que las simulaciones son útiles para ahorrar tiempo, dinero y ejecutar experimentos que no podrías hacer desde tu salón. Durante esta guía aprenderás que simular sistemas también resulta muy útil ya que puedes hacer muchas pruebas sin provocar daños permanentes, además de que cuentas con un catálogo muy amplio de elementos, sin necesidad de invertir dinero.

Para ingresar a *Tinkercad* sigue estas instrucciones:

## Paso 1: Entrar a Tinkercad

- O Accede a *Tinkercad* siguiendo el enlace o el QR.
- O Haz clic en Iniciar sesión como se presenta en la Figura 4.

## Figura 4. Iniciar sesión en Tinkercad

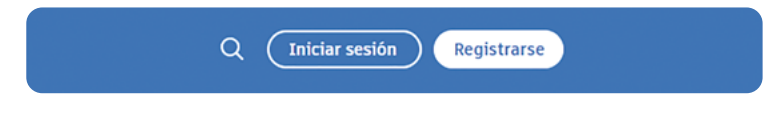

## C Elige Estudiantes con código de clase como se presenta en la Figura 5.

Figura 5. Selección de Estudiantes con código de clase

| Bienvenido de nuevo             |
|---------------------------------|
| ¿Cómo se usa Tinkercad?         |
| En la escuela                   |
| Educadores                      |
| Estudiantes con código de clase |
| Cuentas de estudiante           |
|                                 |

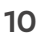

O Ingresa el código que te comparta tu docente.

## Figura 6. Unirse a clase con código

| < × × × × ×                                     |
|-------------------------------------------------|
| Escribe el código que ha compartido el profesor |
| Por ejemplo: 123 456 789                        |
| Ir a mi clase                                   |

 Elige Unirse con apodo, a menos que tu docente indique algo diferente.

Figura 7. Ingreso de nombre de identificación en la clase

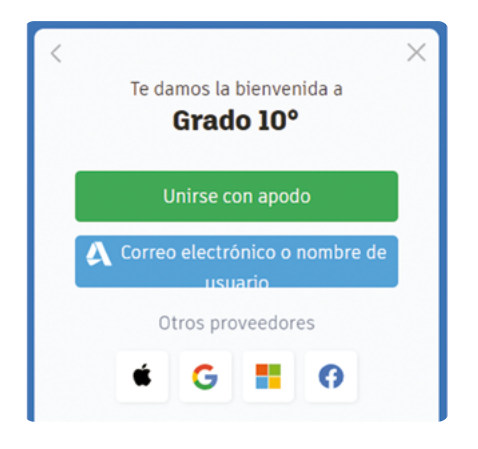

 Escribe el alias según las indicaciones de tu docente y haz clic en el botón ¡Soy yo!

Figura 8. Ingreso al curso con botón: ¡Soy yo!

| <   | Te damos la bienvenida a<br><b>Grado 10°</b> | × |
|-----|----------------------------------------------|---|
|     | ¿Tu apodo?                                   |   |
|     | maría                                        |   |
|     | ;Soy yo!                                     |   |
|     |                                              |   |
| ۵ 🏼 | tinkercad.com                                |   |

 Crea una nueva simulación de circuito haciendo clic en Crear y luego en circuito.

Figura 9. Creación de nueva simulación

| CAD Tinkercad                                                                                                    | Tinker • Galería Proyectos Aulas Recursos •                                                                                | ۹ 🙎            |
|----------------------------------------------------------------------------------------------------|----------------------------------------------------------------------------------------------------|----------------|
| Jeisson Reyes                                                                                                    | Tus diseños     Buscar     Q       © 30     Circuitos     Es Bloques de código     E Papelera de reciclaje     Seleccionar | <b>H</b> Crear |
| <ul> <li>☑ Inicio</li> <li>☑ Clases</li> <li>☑ Diseños</li> <li>☑ Colecciones</li> <li>☑ Aprendizales</li> </ul> |                                                                                                    |                |
| <u>A</u> <sup>P</sup> Desafios                                                                                   | No tienes ningún circuito.<br>Comprueba las fichas Diseños 3D o Bloques de código.                                         |                |

 C Tómate unos minutos para explorar la interfaz como se presenta en la Figura 10: componentes, editor de código, simulador. Los componentes de la derecha pueden ser arrastrados y colocados en el área de trabajo.

# ŝ

¿Cuáles reconoces?

¿Cuáles crees que serán útiles en la resolución del reto?

## Figura 10. Exploración de interfaz gráfica de Tinkercad

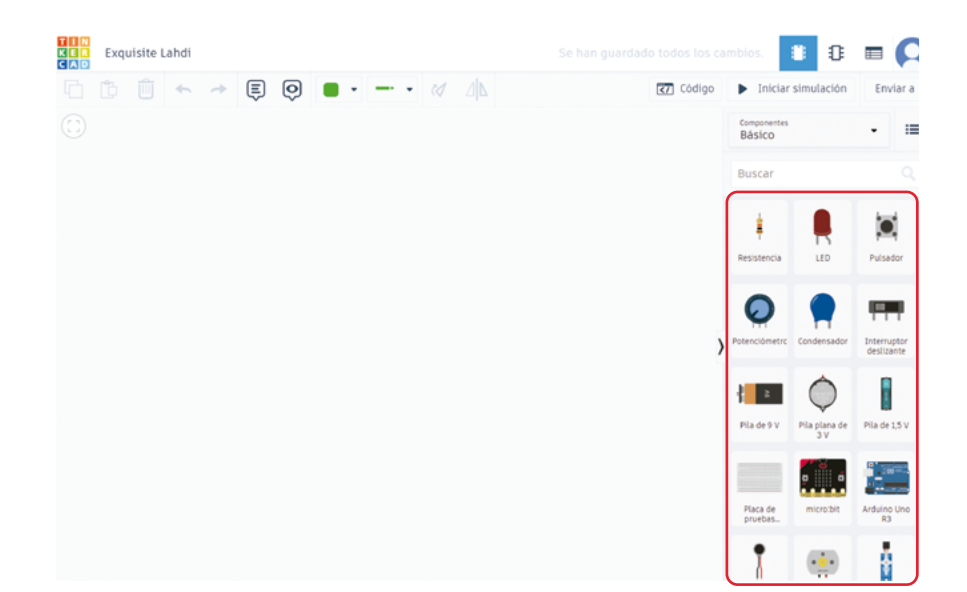

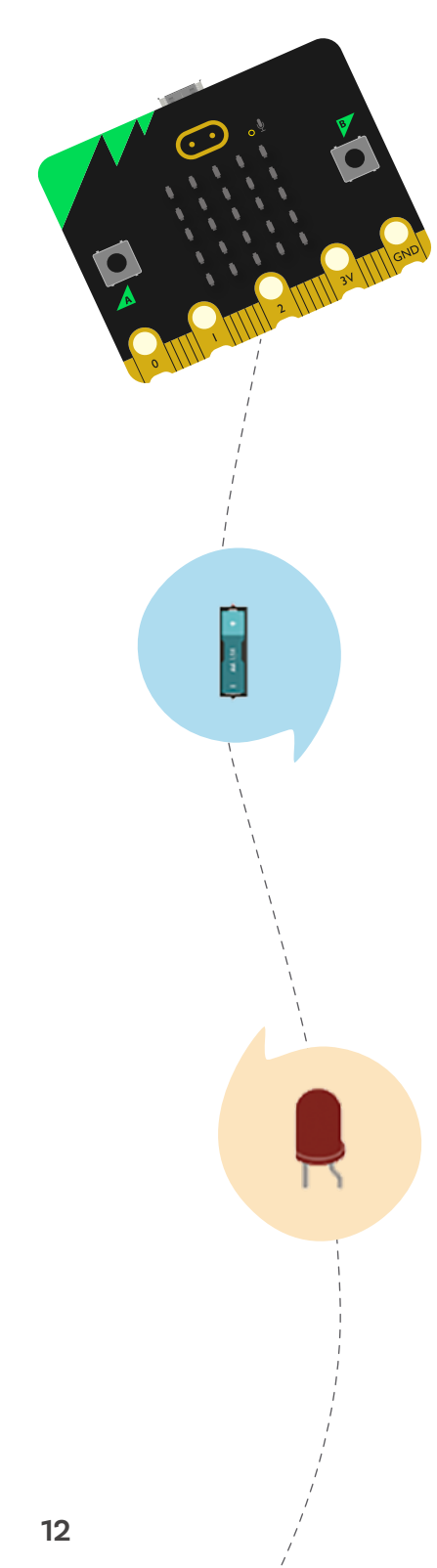

Manos a la obra

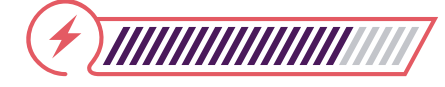

Conectadas

Esta sección corresponde al 80% de avance de la sesión

Ya habiendo explorado el entorno de *Tinkercad*. Vas a completar los dos primeros pasos hacia la simulación del parqueadero: 1. Realizar las conexiones para configurar los servomotores y 2. Crear variables y mostrarlas en la pantalla de led.

## Paso 1. Configuración de servomotores

Es posible que en grados anteriores hayas realizado algunas conexiones de sensores y actuadores. En este caso, vas a realizar una conexión de dos servomotores y sus baterías a la *micro:bit*. Los servomotores son los elementos que controlan el movimiento de la barra de entrada al parqueadero.

Figura 11. Control ingreso parqueadero

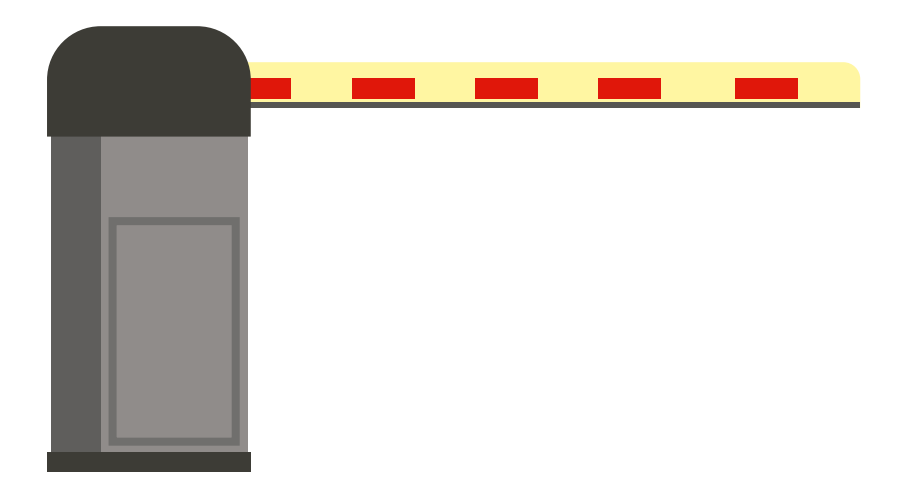

Tal como en una conexión real, necesitas varios materiales:

- Micro:bit con salidas
- O 2 servomotores
- O Placa de pruebas
- O Baterías o pilas de 1.5V

 Añade una Micro:bit al espacio de trabajo. Para esto haz clic en la opción buscar y escribe micro:bit.

Figura 12. Búsqueda de dispositivos y elementos en Tinkercad

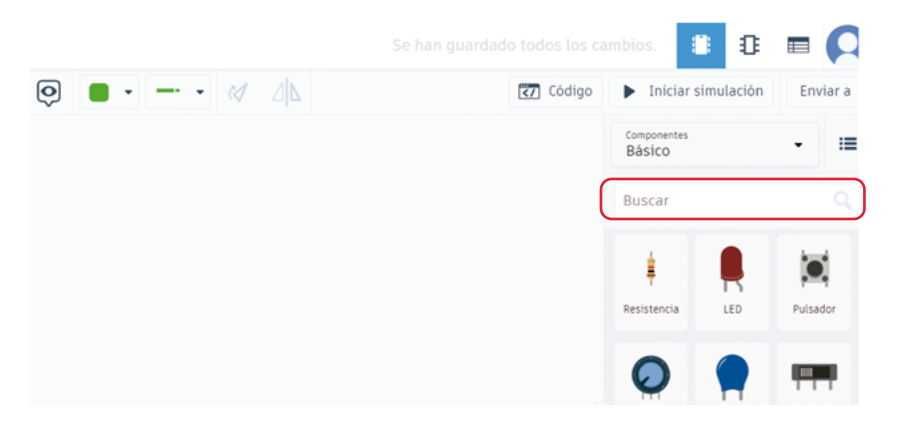

O Selecciona la opción micro:bit con salida

Figura 13. Selección de componente micro:bit

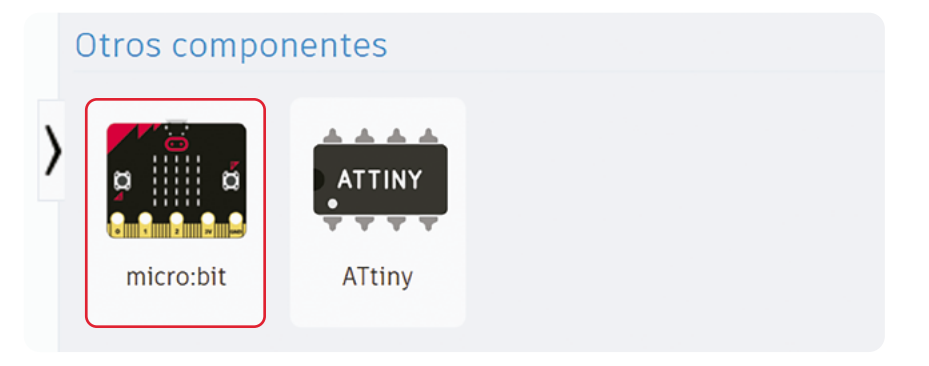

 Añade dos servomotores al circuito en Tinkercad. Búscalos en la sección Componentes:

Figura 14. Selección de servomotores

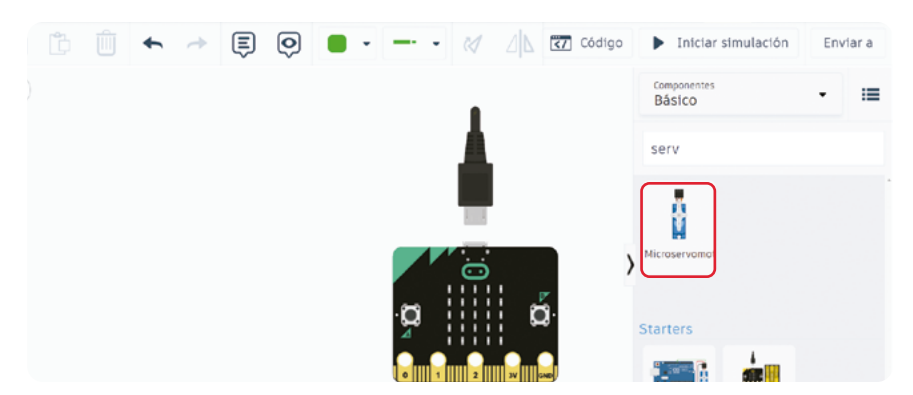

Grado 11º Guía 3

Figura 16. Conexión de pin de señal

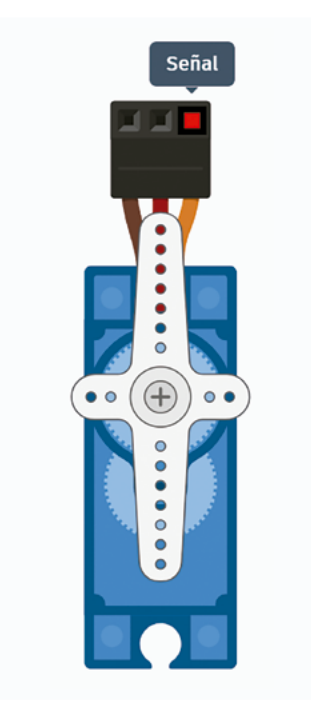

**Figura 17.** Conexión de pin de potencia

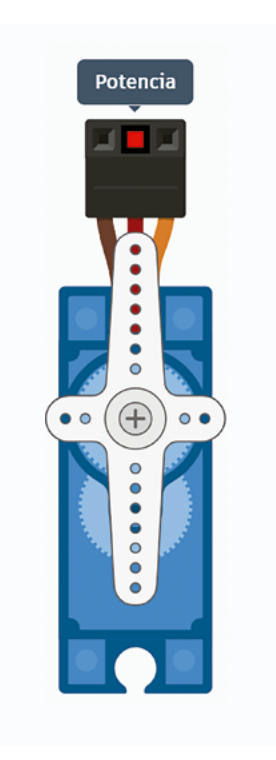

 O Busca y añade el resto de los materiales al espacio de trabajo.
 Al añadir las baterías, selecciona Recuento = 2 baterías, como se ve en la Figura 15.

## Figura 15. Selección de baterías

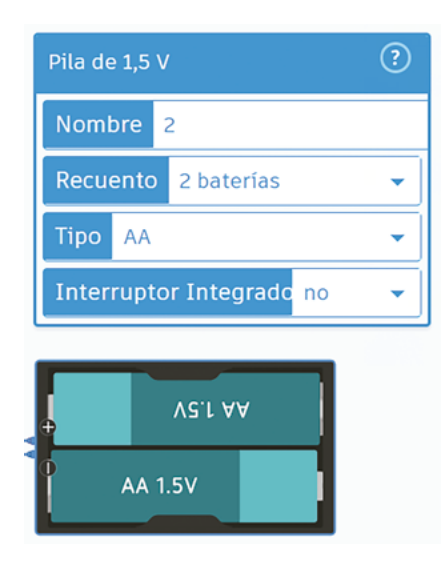

- Al pasar el ratón por los cables de los servomotores, puedes identificar cuál cable es la señal, potencia, y tierra.
- O Conéctalos a los pines P15 y P16 de la micro:bit simulada. Para esto, lleva los cables de Señal al P15 o P16, el cable Potencia al polo positivo y el cable Tierra al polo negativo, siguiendo la imagen. Puedes cambiar el color de los cables para tener un entorno organizado.

## Figura 19. Selección cableado

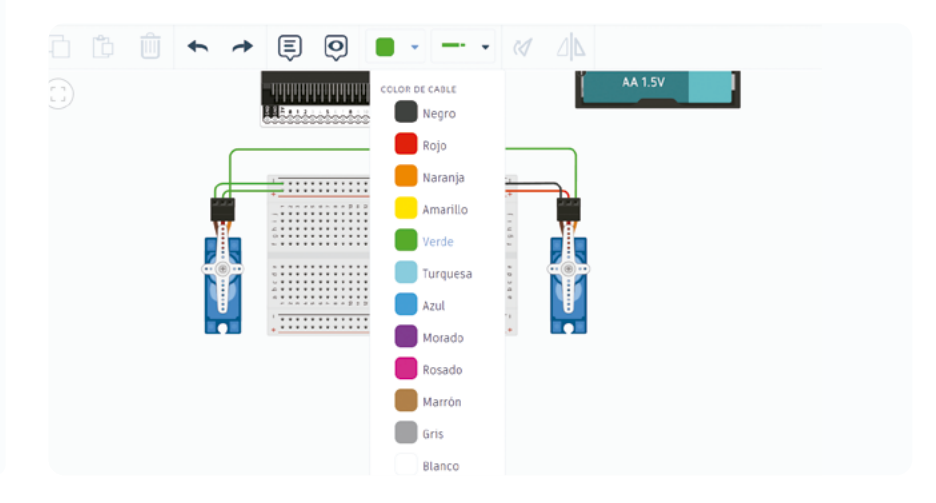

Figura 18. Conexión de pin de tierra

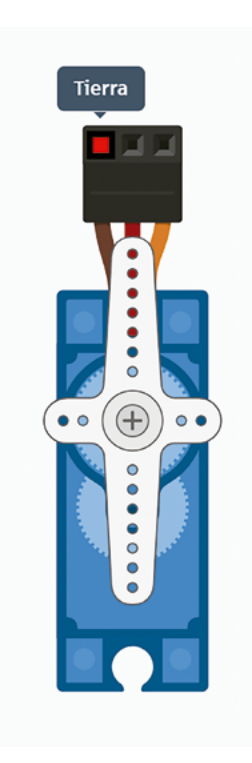

Figura 20. Conexión de pines

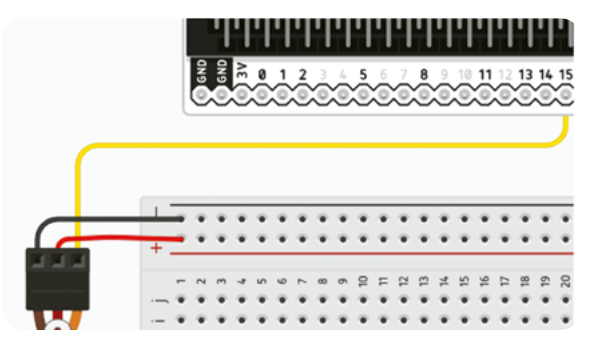

Figura 21. Conexión de baterías

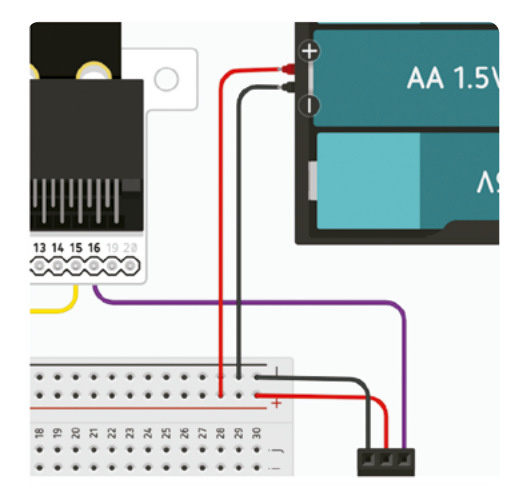

 Por último, conecta la *micro:bit*, llevando el pin de alimentación (3V) al polo positivo y el pin de Tierra (GND) al polo negativo de la placa de pruebas. En este punto el espacio de trabajo debe verse como en la Figura 22.

Figura 22. Conexión completa del circuito

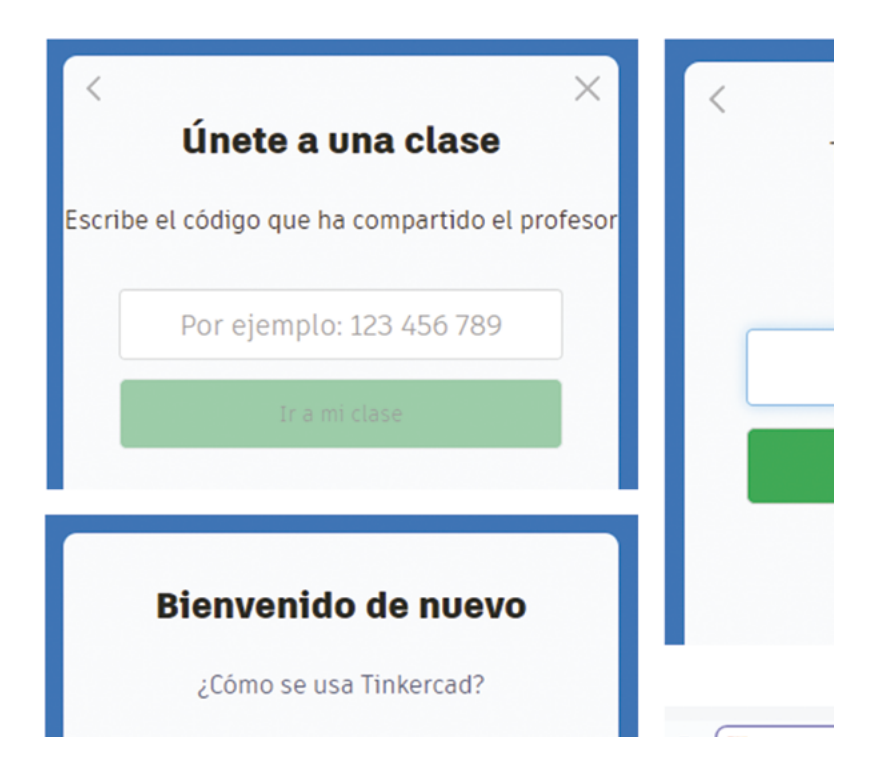

## Paso 2: Programar la micro:bit

O Haz clic en el botón Código para ingresar al editor de código.

## Figura 23. Ingreso a editor de código en Tinkercad

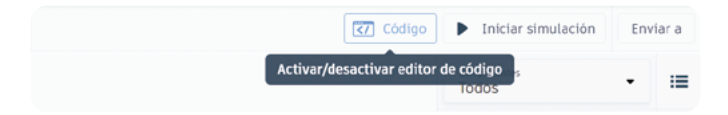

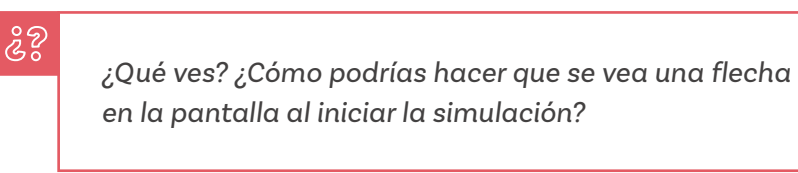

Es probable que reconozcas el lenguaje de programación por bloques con el que se puede programar la *micro:bit* desde *Tinkercad*. Haz un par de pruebas para explorar sus funciones.

O Ahora observa estos los códigos de la Figura 24.

Figura 24. Visualización de programación en Tinkercad

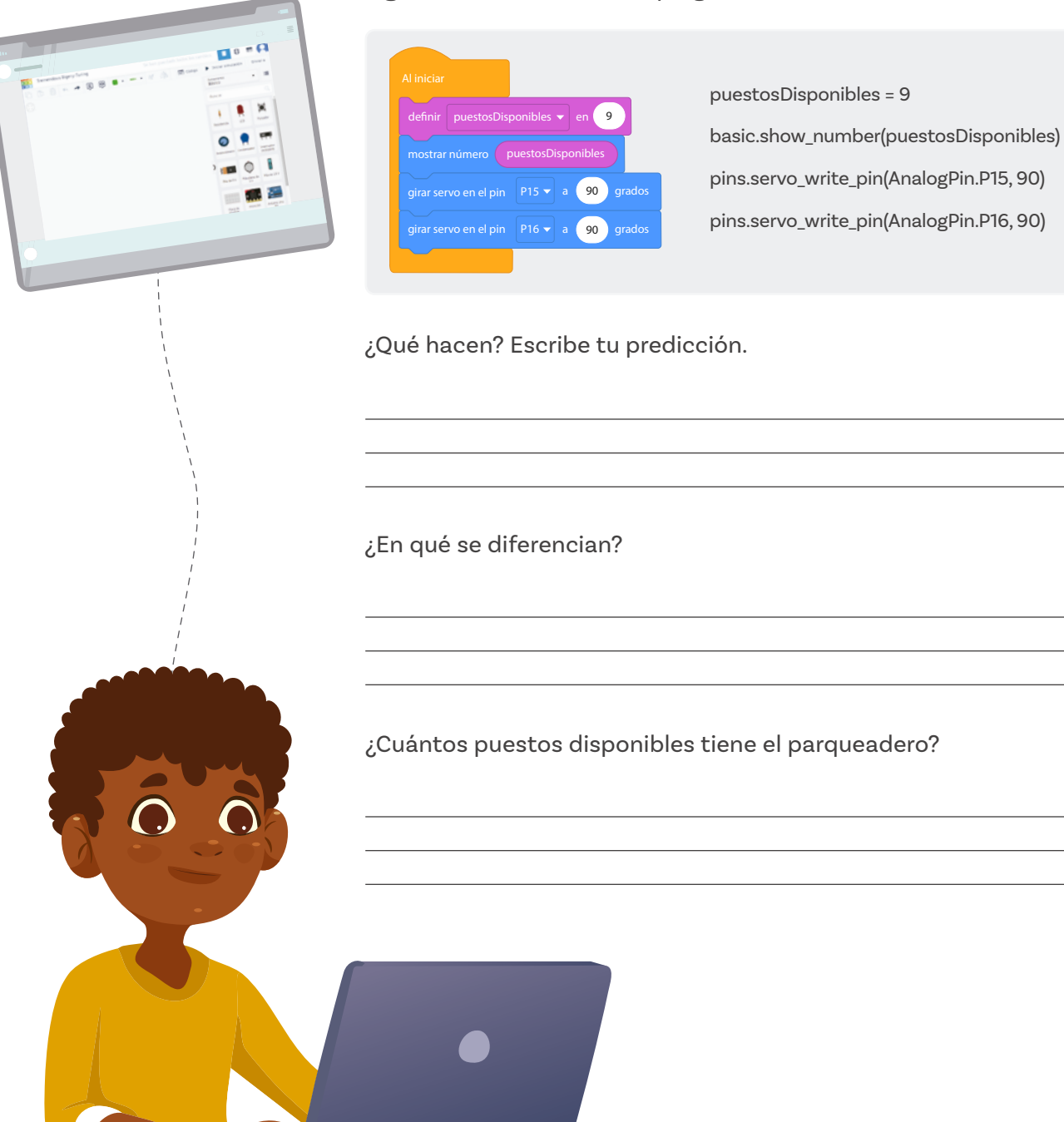

*Tinkercad* ofrece la opción de programar las simulaciones en bloques y el texto. En este caso, el lenguaje de programación en texto es *Python*.

Figura 25. Opciones de visualización en bloques o en código

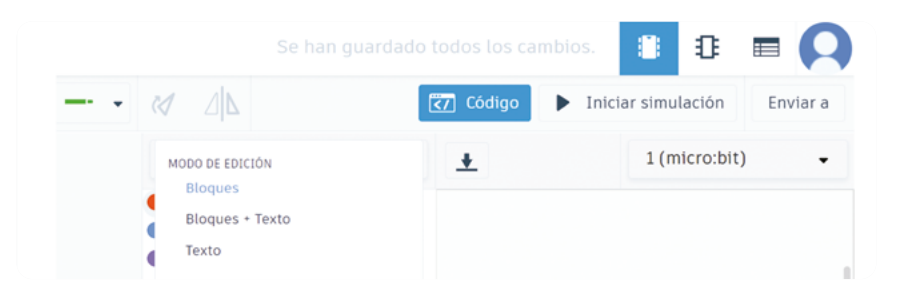

Recrea el código en tu simulador y pruébalo.

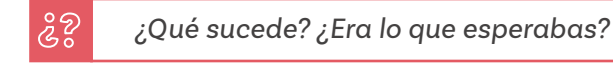

Este código inicia nuestro simulador:

- Crea una variable llamada puestosDisponibles y la inicia en 9.
- Usa basic.show\_number() para mostrar el valor en la pantalla led simulada.
- O Usa pins.servo\_write\_pin() para controlar los servomotores.
- O Establece la posición inicial de los servomotores a 90 grados.

Realiza las pruebas y verifica el funcionamiento:

- Experimenta cambiando el valor de puestosDisponibles y ejecuta la simulación para ver cómo se actualiza la pantalla.
- O Cambiando los ángulos de giro del servomotor.

# Antes de irnos

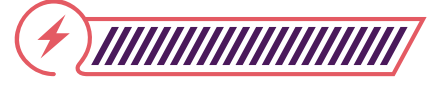

Esta sección corresponde al 100% de avance de la sesión

Revisa los aprendizajes de la sesión de forma individual respondiendo las preguntas de forma que mejor reflejen tu progreso:

|   | ¿Puedes simular un sistema en Tinkercαd?                                                |
|---|-----------------------------------------------------------------------------------------|
|   | <ul> <li>Sí</li> <li>Parcialmente</li> <li>Aún no</li> </ul>                            |
| 2 | ¿Puedes crear y manipular variables en Python dentro del entorno Tinkercad?             |
|   | <ul> <li>Sí</li> <li>Parcialmente</li> <li>No</li> </ul>                                |
| 3 | ¿Puedes configurar pines virtuales para controlar<br>servomotores en <i>Tinkercad</i> ? |
|   | <ul> <li>Sí</li> <li>Parcialmente</li> <li>Aún no</li> </ul>                            |

Al inicio de la sesión leíste este párrafo:

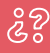

En años anteriores aprendiste que las simulaciones son útiles para ahorrar tiempo, dinero y ejecutar experimentos que no podrías hacer desde tu salón. ¿Cómo evidencias estas afirmaciones durante el desarrollo de la actividad?

Para cerrar la actividad te proponemos que completes la siguiente tabla y escribas una breve reflexión sobre las consecuencias que tendrían estos experimentos si utilizaras conexiones reales.

| Descripción                                                                                                    | Figura    | Efecto |
|----------------------------------------------------------------------------------------------------|-----------|--------|
| Conectar la tierra y el pin de<br>alimentación de la <i>micro:bit</i><br>al polo negativo de la placa<br>de pruebas | Figura 25 |        |
| Agregar 4 baterías                                                                                                  | Figura 26 |        |
| Conectar los servomotores<br>directamente sobre la <i>micro:bit</i>                                                 | Figura 27 |        |

Tu reflexión:

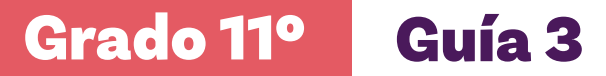

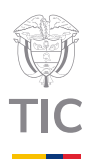

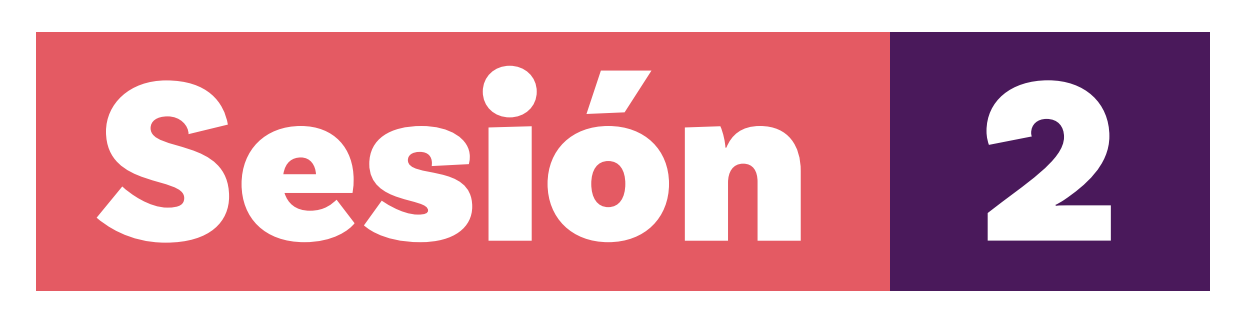

# Aprendizajes esperados

Al final de esta sesión verifica que puedas:

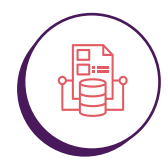

Implementar condicionales en la simulación de un sistema en Tinkercad.

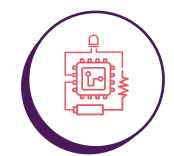

Actualizar y mostrar el contador de espacios disponibles en la pantalla led simulada.

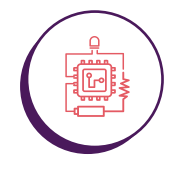

Reconocer y programar múltiples estados del sistema.

# Material para la clase

O Anexo 2.1

# **Duración sugerida**

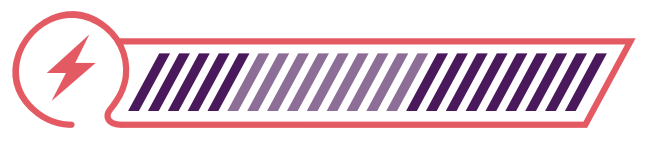

20% 40%

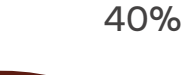

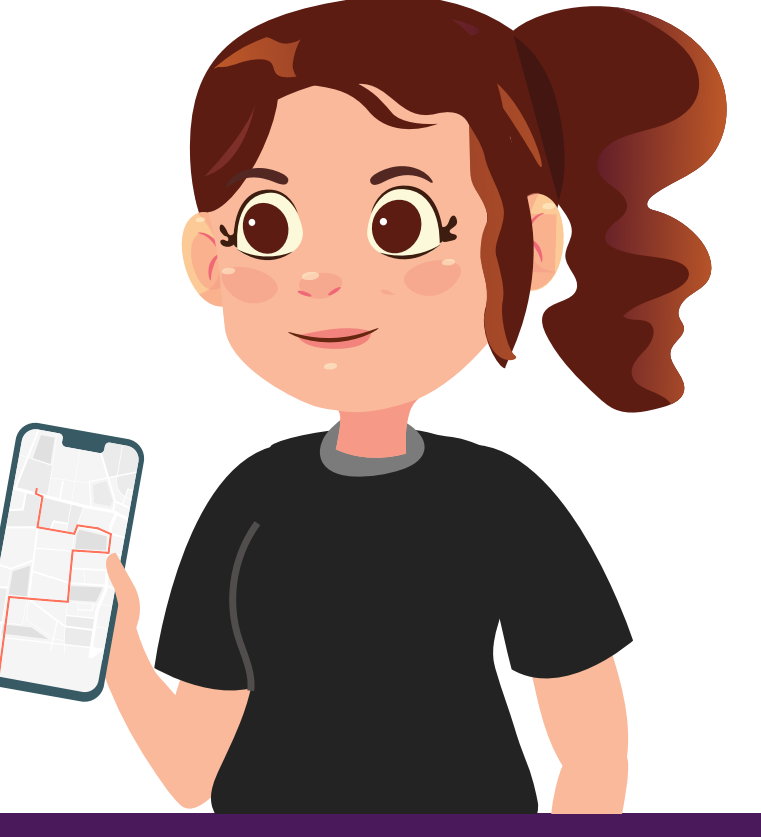

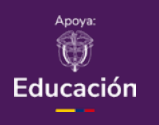

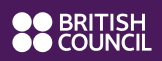

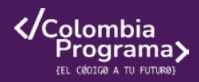

## Enlace

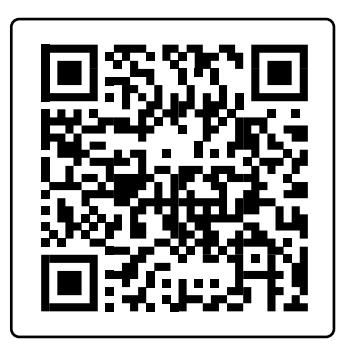

I ¿Qué es un servomotor y qué hace?

# Lo que sabemos,

# lo que debemos saber

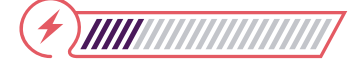

Esta sección corresponde al 20% de avance de la sesión

En la sesión anterior configuramos nuestro entorno en *Tinkercad* y verificamos cómo mostrar información básica en la *micro:bit* simulada. Además, programamos el estado inicial de dos servomotores.

ŝ

¿Puedes recordar su configuración inicial? Nombra las diferentes conexiones con las que cuentan los servomotores.

Antes de continuar, observa el video sugerido para conocer más acerca de este elemento.

Ahora vamos a dar vida a nuestro parqueadero implementando la lógica de entrada de vehículos.

ŝ

¿Has pensado alguna vez cómo un sistema automatizado decide si dejar entrar un vehículo a un parqueadero? ¿Qué factores crees que debe considerar?

En esta sesión, programaremos la *micro:bit* para que responda cuando se presiona el botón A, simulando la llegada de un vehículo. Nuestro sistema deberá decidir si hay espacio disponible, actualizar el contador y controlar la barrera de entrada.

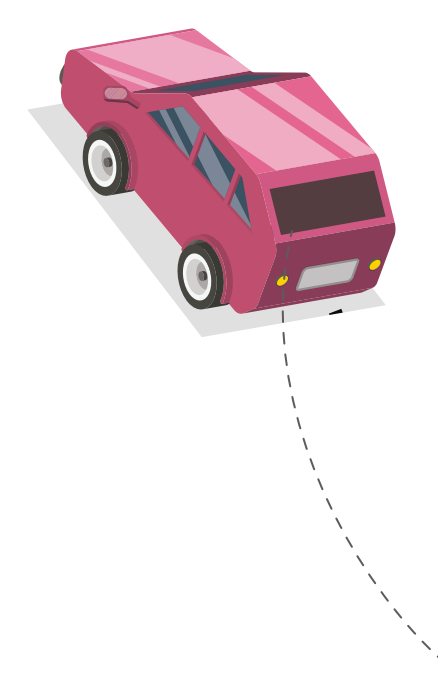

# **Figura 1.** Configuración entradas A y B

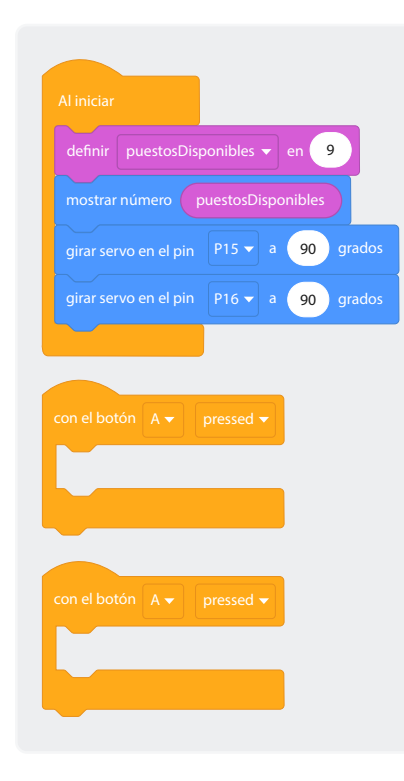

Manos a la obra

# Conectadas

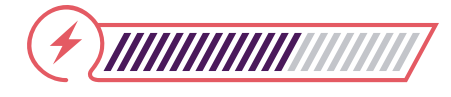

Esta sección corresponde al 60% de avance de la sesión

Sigue las indicaciones que se te dan a continuación

## Paso 1: Configuración de los botones

- O En Tinkercad, asegúrate de que las instrucciones para leer los botones A y el B de la micro:bit estén agregados al entorno de trabajo. Para esto, selecciona la opción Básico en donde encontrarás el bloque necesario, arrástralo 2 veces al entorno de trabajo y cambia uno a B. Debe quedar como en la Figura 1.
- El botón A manejará el servomotor de la izquierda (P15, entrada al parqueadero) y el B el de la derecha (P16, salida del parqueadero).

## Paso 2: Lógica de entrada de vehículos

O Crea un programa que maneje la entrada de vehículos (botón A). Al presionar el botón A el servomotor correspondiente debe girar a 0 grados por 5 segundos y devolverse a su posición inicial de 90 grados.

Figura 2. Programación acciones con entradas A y B

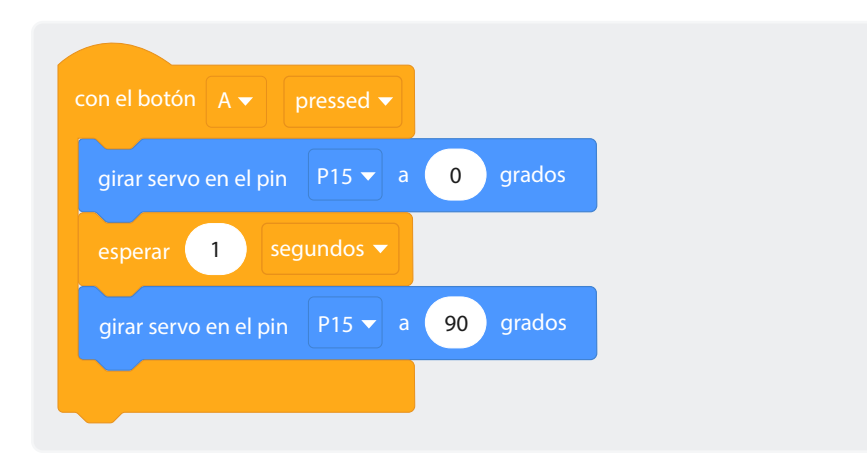

# Figura 4. Programación condicional

| si    | verdadero 👻 | entonces |
|-------|-------------|----------|
| si no |             |          |
|       |             |          |
|       |             |          |

 Implementa la lógica para decrementar la variable puestosDisponibles. La idea es que, al ingresar un vehículo, se disminuya en 1 los puestos disponibles.

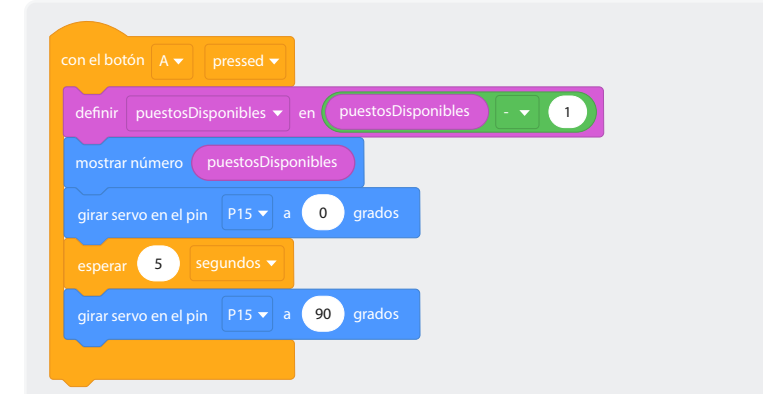

# Figura 3. Programación variable

## Paso 3: Manejo de casos especiales

- O Implementa una condición para verificar si el parqueadero está lleno.
- O Muestra un ícono de X en la pantalla led cuando no hay espacios disponibles.
- Asegúrate de que la barrera no se abra cuando el parqueadero esté lleno.

Para hacerlo, vamos a usar el bloque Si – Sino que se encuentra en la opción Control. Este bloque nos permitirá ejecutar o no ejecutar una acción dependiendo de una comparación (valor booleano) que puede dar como resultado verdadero o falso.

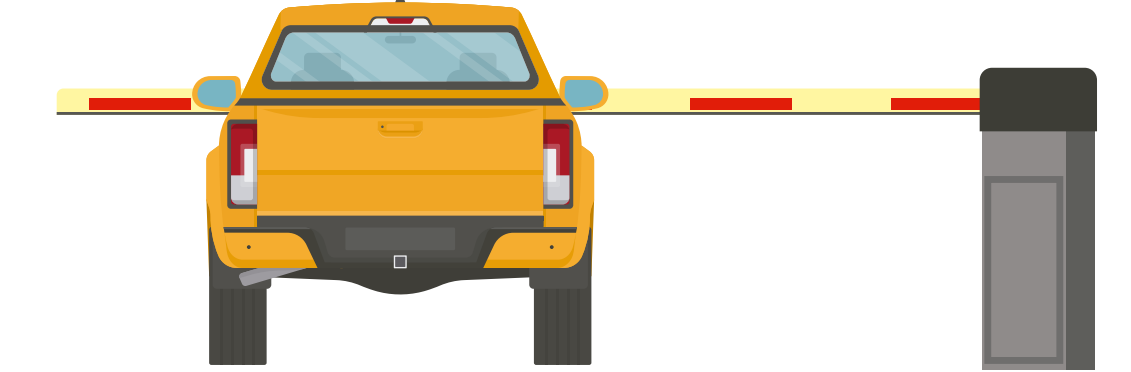

Antes de arrastrar ese bloque al entorno de trabajo y colocarlo dentro del bloque "Botón A" de sacar los bloques que se encuentran en él. Debe quedar como se presenta en la *Figurα 5.* 

Figura 5. Extraer comandos de entrada de botón A

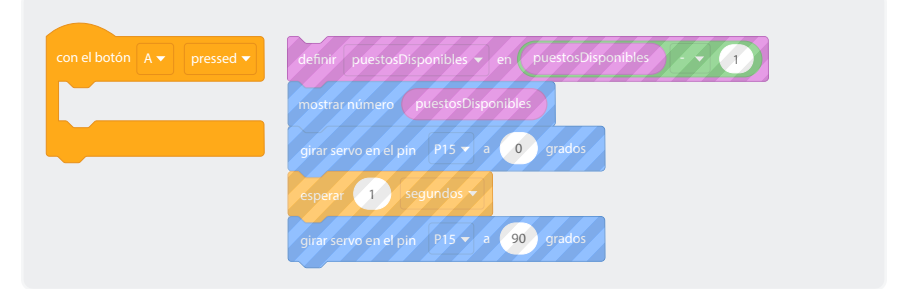

Ahora, arrastra el bloque "Si – Sino" dentro del bloque "Con el botón A" a fin de que quede como se presenta en la *Figurα 6.* 

Figura 6. Ingresar condicional a entrada de botón A

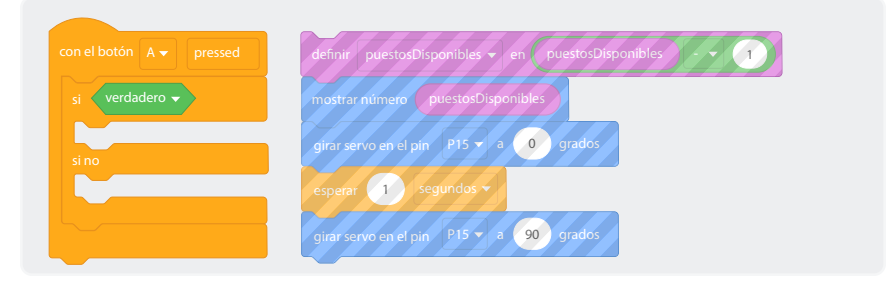

Acto seguido, arrastra el código que sacaste del bloque "Con el botón A" a la parte del "si no", debe quedar como la *Figura 7.* 

Figura 7. Ingresar comandos a condicional

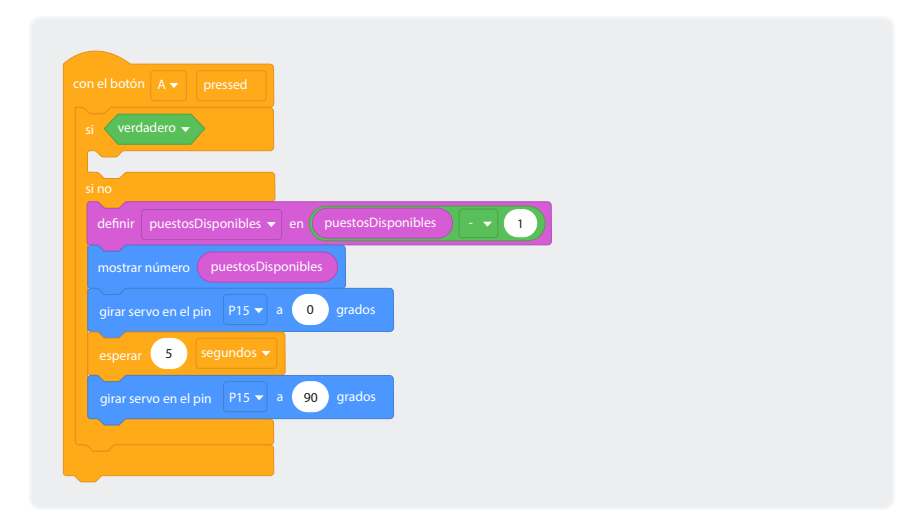

# Figura 8. Utilización de operadores

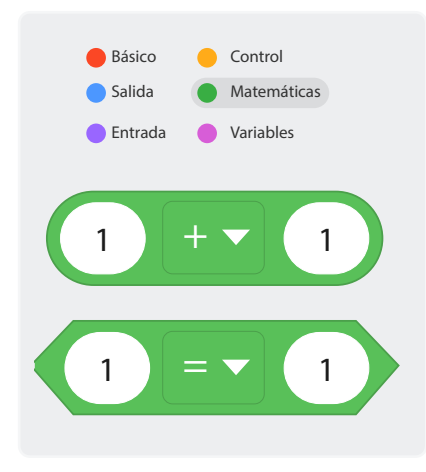

Ahora procederemos a programar el condicional, para esto, iremos a la opción Matemáticas y seleccionamos el bloque que se resalta con rojo en la imagen, arrástralo al entorno de trabajo y colócalo en el bloque Si reemplazando donde dice verdadero.

Debe quedar como se presenta en la Figura 9.

Figura 9. Ingresar operadores en condicional

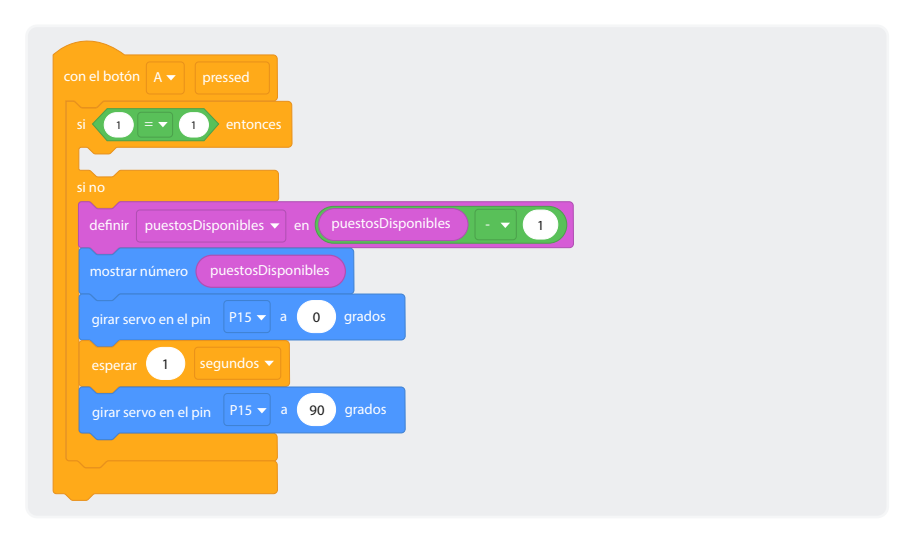

Ahora vamos a hacer la comparación. Para esto utilizaremos la variable "puestosDisponibles" y la colocaremos en el condicional, no sin antes cambiar el 1 que está ubicado a la derecha por un 0. Este cambio permitirá que cuando la variable llegue a 0, se muestre el ícono "X" que representa que no hay más puestos en el parqueadero. El programa debe quedar como se presenta en la *Figura 10*.

Figura 10. Presentación de programa completado

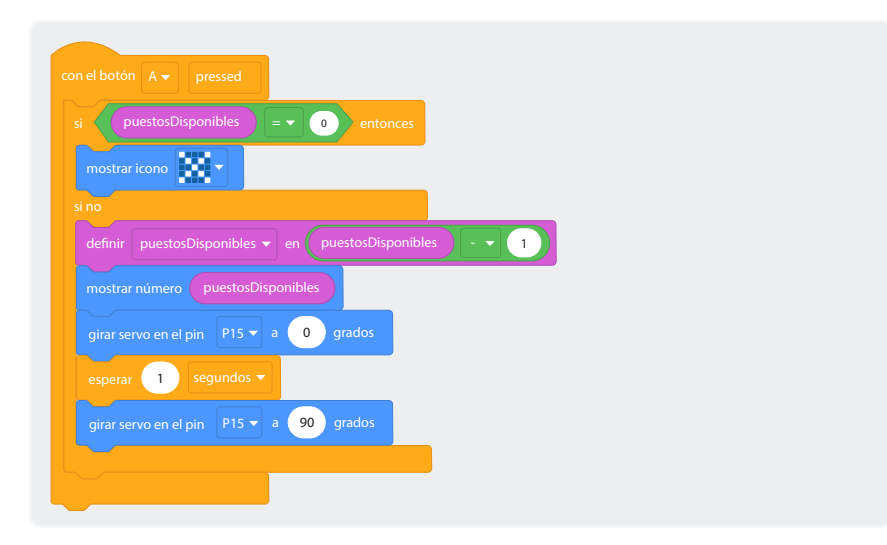

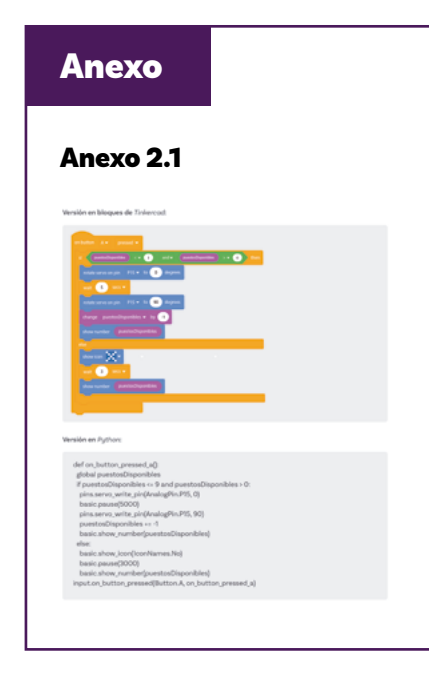

Una vez hayas terminado podrás examinar el Anexo 2.1 para observar otra solución al programa. Identifica por lo menos tres diferencias en los códigos y explica lo que hacen. Luego responde:

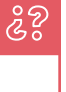

¿Ambos programas cumplen la misma función? ¿Dirías que un programa es mejor que el otro? ¿Por qué?

Prepárate para compartir tus respuestas.

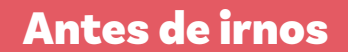

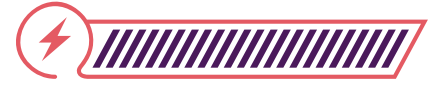

Esta sección corresponde al 100% de avance de la sesión

Revisa los aprendizajes de la sesión de forma individual respondiendo las preguntas de forma que mejor reflejen tu progreso:

¿Puedes implementar condicionales en la simulación de un sistema en *Tinkercαd*?

🔾 Sí

1

- ) Parcialmente
- 🔵 Aún no
- 2) ¿Puedes actualizar y mostrar el contador de espacios disponibles en la pantalla led simulada?
  - 🔘 Sí
  - Parcialmente
  - 🔘 Aún no

3) ¿Puedes reconocer y programar múltiples estados del sistema?

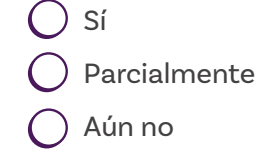

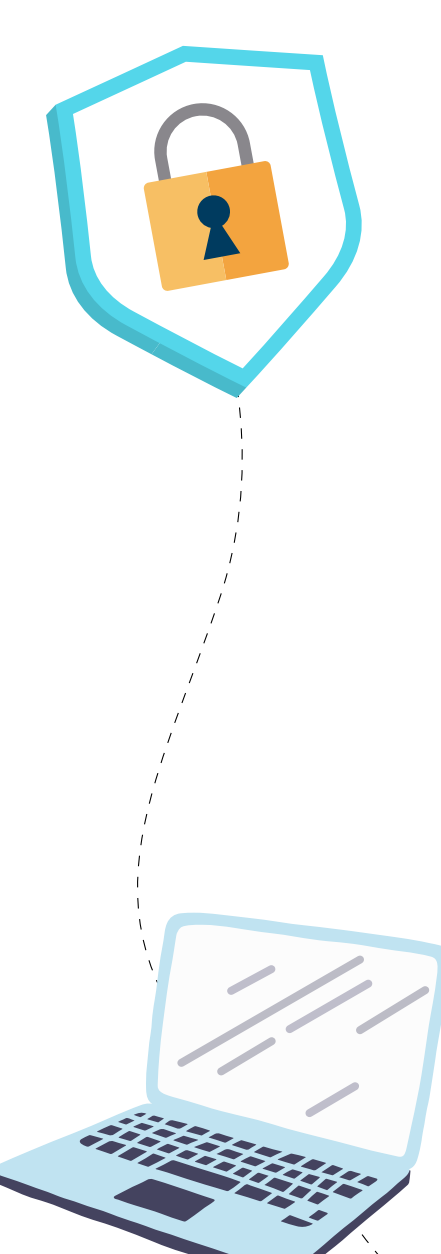

Si tus respuestas a las preguntas anteriores fueron "Parcialmente" o "Aún no", regresa a simular condicionales en la simulación de TinkerCAD y reconocer múltiples estados del sistema. Si después de esto, todavía tienes dudas, acude a tu docente por apoyo adicional.

Antes de cerrar la sesión, te proponemos las siguientes preguntas. Responde y discute con tu grupo.

- ¿Qué riesgos presenta un sistema que solo usa un botón para la entrada?
- O ¿Cómo podrías mejorar la seguridad sin complicar demasiado el sistema?
- Si un usuario presiona el botón, pero no entra, ¿qué consecuencias tiene para los otros usuarios?
- ¿Por qué es importante validar que el contador no baje de cero?
- ¿Qué otras variables necesitarías agregar para hacer el sistema más robusto?

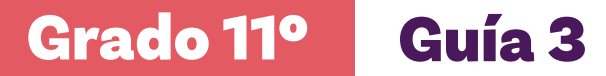

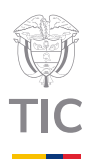

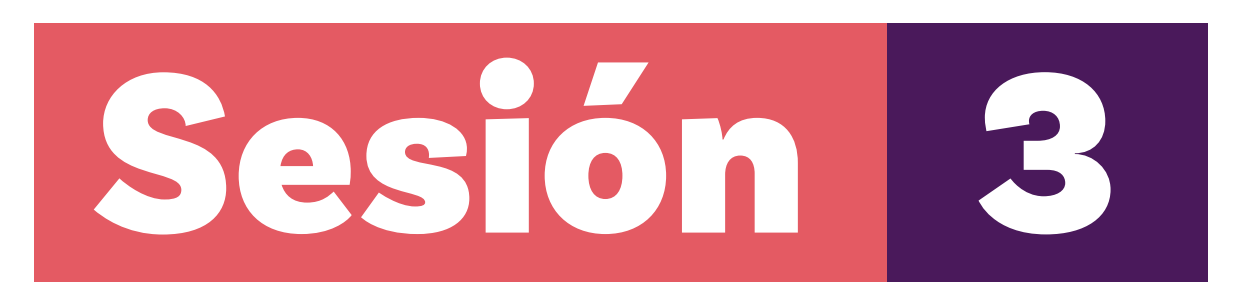

# Aprendizajes esperados

Al final de esta sesión verifica que puedas:

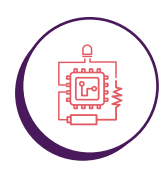

Implementar la lógica de salida de vehículos usando el botón B de la *micro:bit* en *Tinkercad*.

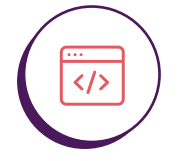

Controlar un segundo servomotor simulado para representar la barrera de salida.

## Material para la clase

 Computador con acceso a Tinkercad

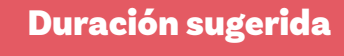

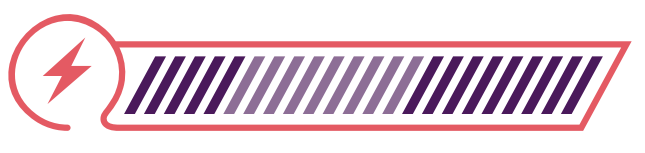

20% 40% 40%

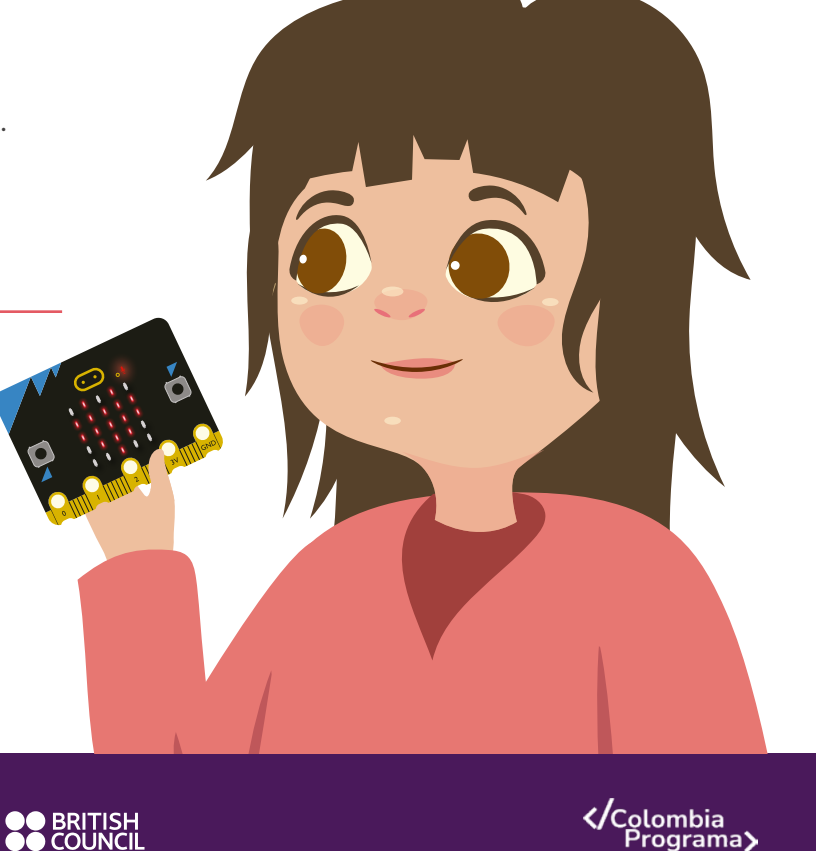

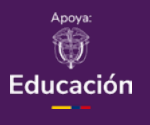

## Enlace

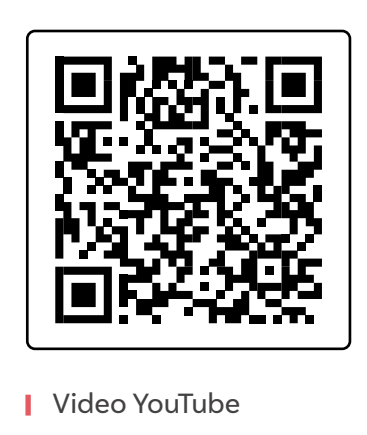

Lo que sabemos,

# lo que debemos saber

Esta sección corresponde al 20% de avance de la sesión

En la sesión anterior implementamos la lógica de entrada de vehículos. Ahora completaremos nuestro sistema usando la lógica de salida.

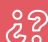

¿Has considerado cómo un sistema automatizado maneja la salida de vehículos de un parqueadero? ¿Qué diferencias crees que existen entre el proceso de entrada y el de salida?

Estas preguntas son fundamentales para comprender la automatización que implementaremos en nuestra *micro:bit.* La salida de vehículos implica una serie de procesos específicos como la actualización del contador de espacios disponibles y el control de la barrera, que son distintos a los de entrada.

En esta sesión, programaremos la *micro:bit* para que responda cuando se presiona el botón B, simulando la salida de un vehículo del parqueadero. Nuestro sistema deberá actualizar el contador, controlar la barrera de salida y manejar situaciones especiales.

La automatización de un parqueadero requiere un sistema preciso y confiable que pueda manejar diferentes situaciones. En el caso específico de la salida de vehículos, necesitamos asegurarnos de que nuestro programa pueda realizar varias tareas secuenciales: detectar cuando un vehículo quiere salir (mediante el botón B), actualizar el contador de espacios disponibles, controlar el mecanismo de la barrera y manejar casos especiales como cuando el parqueadero está vacío.

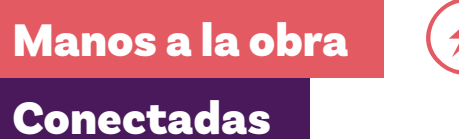

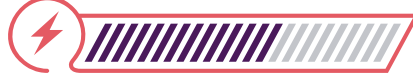

Esta sección corresponde al 60% de avance de la sesión

Sigue las indicaciones que se te dan a continuación

## Paso 1: Configuración de los botones

O Ahora vamos a programar el botón "B". Para esto vamos a reutilizar los bloques que realizamos para el botón A pero haciendo una serie de cambios. Primero, haz clic derecho sobre el bloque "Si" del bloque "Botón A" y selecciona Duplicar.

Figura 1. Instrucción para duplicar bloques

|               | ✓ pressed                    |
|---------------|------------------------------|
| i puest       | osDisponibles = v o entonces |
| mostrar i     | Duplicar                     |
| i no          | Eliminar 12 bloques          |
| definir       | Ayuda                        |
| mostrar r     |                              |
| girar servo e | en el pin P15 🗸 a 🛛 grados   |
| esperar       | 1 segundos 🔻                 |
| girar servo e | en el pin P15 🗸 a 90 grados  |
|               |                              |
|               |                              |

El conjunto de bloques que se duplica vas a arrastrarlo al bloque "Con el botón B". Luego vas a realizar cambios en los ítems que están señalados para que cumpla correctamente con el funcionamiento indicado.

## Figura 2. Instrucciones con Botón B

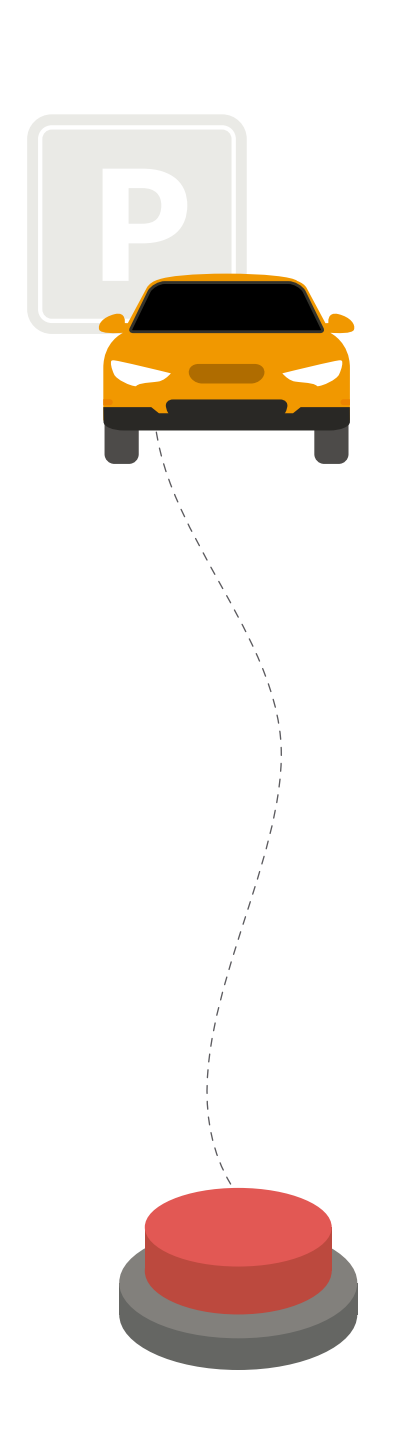

| con el boton B V pressed                                 |
|----------------------------------------------------------|
| si puestosDisponibles = v 0 entonces                     |
| mostrar icono                                            |
| si no                                                    |
| definir puestosDisponibles 🗕 en puestosDisponibles 🗕 🚽 1 |
| mostrar número puestosDisponibles                        |
| girar servo en el pin P15 🔻 a 🛛 0 grados                 |
| esperar 1 segundos 🗸                                     |
| girar servo en el pin P15 🗸 a 90 grados                  |
|                                                          |
|                                                          |
|                                                          |

## Paso 2: Lógica de salida de vehículos

 Comienza por cambiar el bloque de comparación de la siguiente forma: cambia el 0 por 9 que es el número máximo de puestos del parqueadero.

Figura 3. Cambio en bloque de comparación

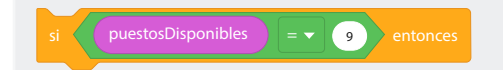

 Cambia el signo "-", del bloque "definir" por el signo "+", ya que al salir un automóvil se libera un puesto en el parqueadero.

Figura 4. Definir valor de variable

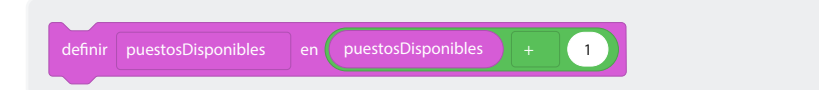

 Cambia los pines de P15 a P16 para que se controle el servomotor correspondiente.

## Figura 5. Configuración de pines

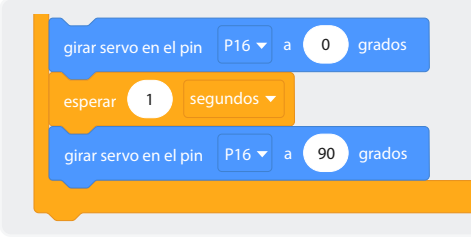

 Actualiza la pantalla led con el nuevo número de espacios disponibles.

Figura 6. Actualización de pantalla led

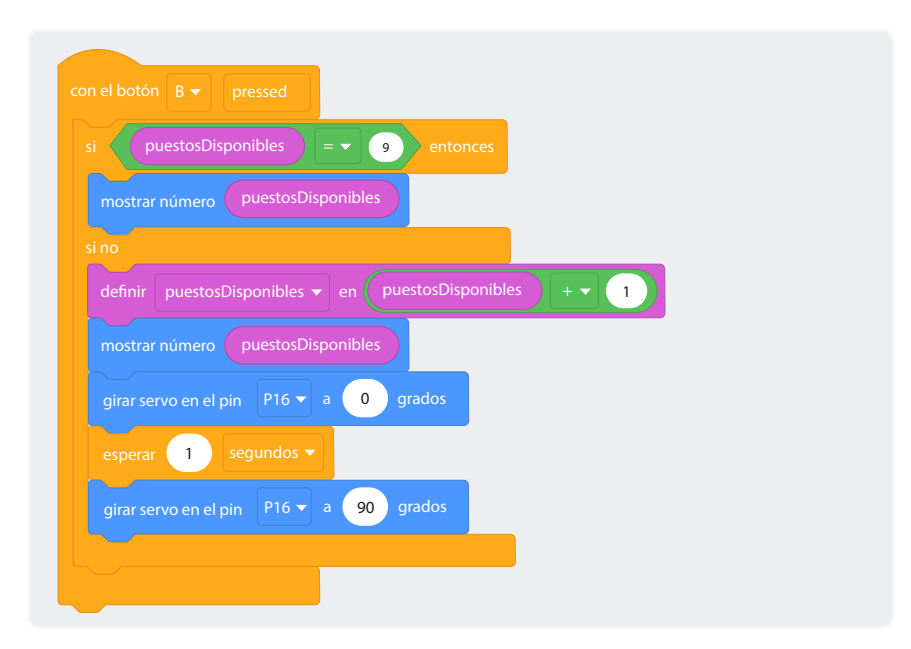

## Paso 3: Manejo de casos especiales

- Muestra un mensaje "X" cuando se intenta salir de un parqueadero vacío.
- Asegúrate de que la barrera no se abra cuando no hay vehículos para salir. Como puedes darte cuenta, las instrucciones tanto del botón A como del botón B son muy similares.

= **v** 9 entonces puestosDisponibles 1 girar servo en el pin 🛛 P16 🔻 a 🚺 🛛 grados esperar 🚺 segundos 🔻 girar servo en el pin P16 🗸 a 90 grados Realiza pruebas a tu código. ŝŝ ¿Se comporta como debería? ¿Qué mejoras se te ocurren?

**Figura 7.** Programación de mensaje cuando se intenta salir de un parqueadero vacío

# Antes de irnos

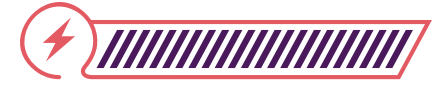

Esta sección corresponde al 100% de avance de la sesión

De forma individual, regresa a revisar los aprendizajes de la sesión. Elije la opción de respuesta que mejor describa lo que alcanzaste.

2) ¿Puedes implementar la lógica completa de entrada y salida de vehículos en *Tinkercad* usando la *micro:bit*?

- Sí
   Parcialmente
  - 🔵 Aún no

¿Puedes controlar múltiples servomotores simulados para representar diferentes barreras?

- O Sí
  Parcialmente
  - 🔵 Aún no

¿Puedes manejar y mostrar el estado del parqueadero en diversas situaciones?

- Sí
   Parcialmente
- 🔿 Aún no

Hasta el momento has simulado el sistema de entrada y salida a un parqueadero pero...

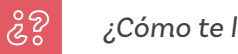

¿Cómo te lo imaginas?

Utiliza este espacio para realizar un dibujo o diagrama donde señales los diferentes elementos que has utilizado.

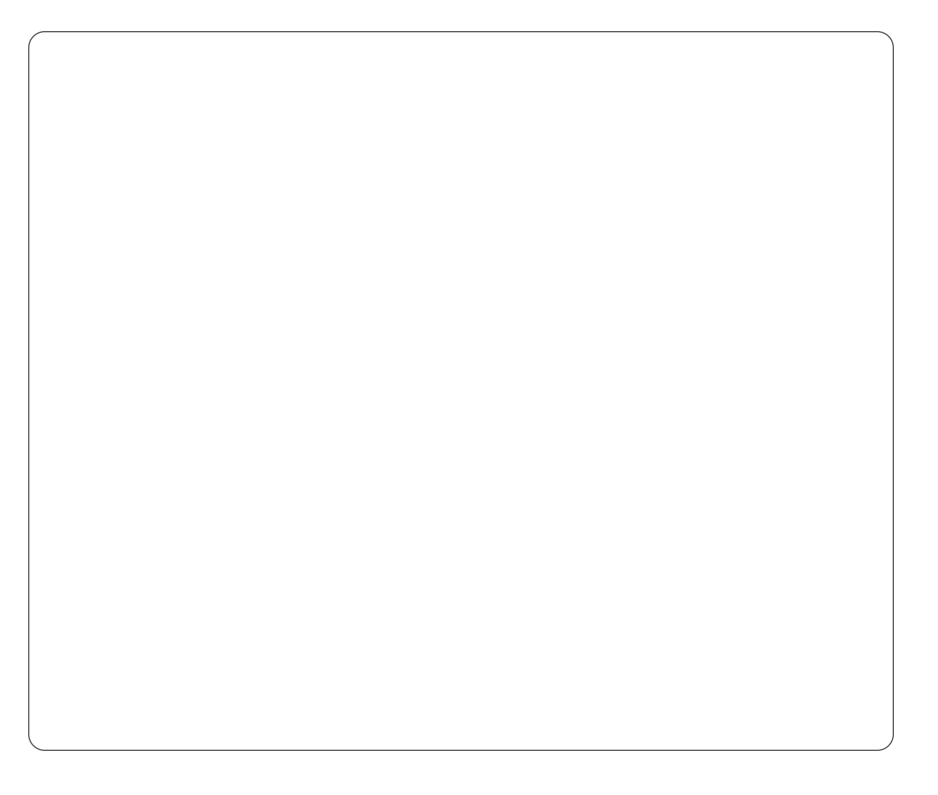

A continuación, te presentamos un ejemplo en la *Figura 8* de una puerta peatonal automática que puede servirte de guía para realizar tu propio diagrama.

Figura 8. Puerta peatonal automática

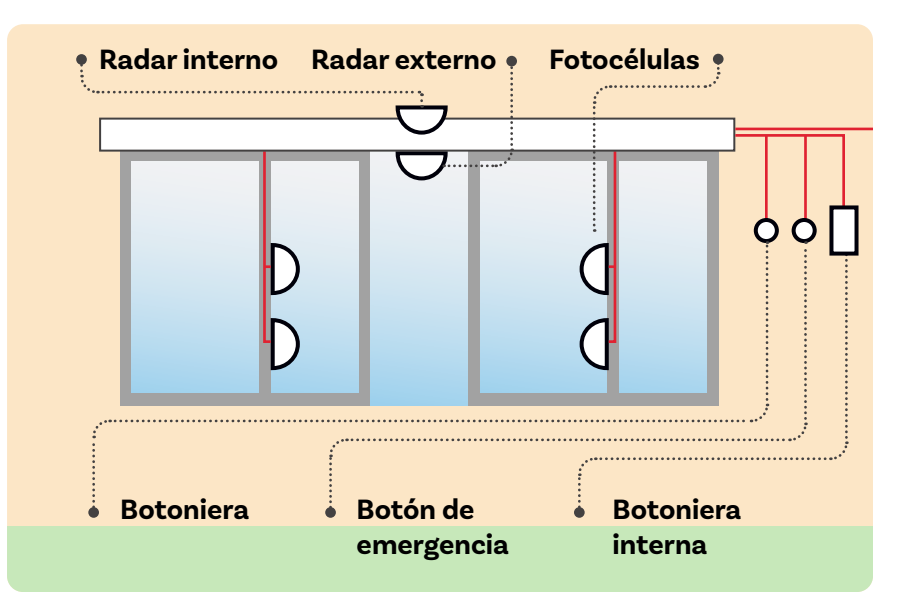

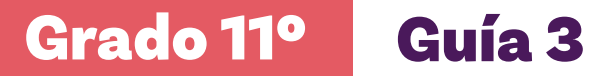

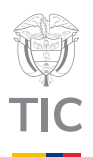

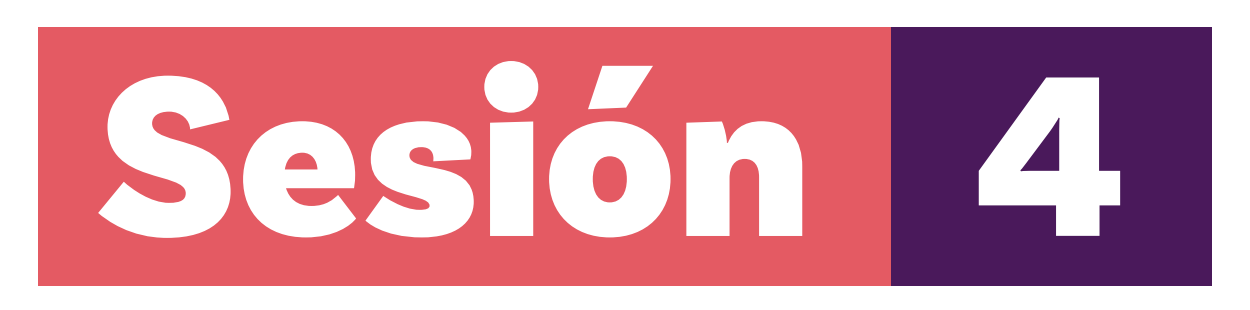

# Aprendizajes esperados

Al final de esta sesión verifica que puedas:

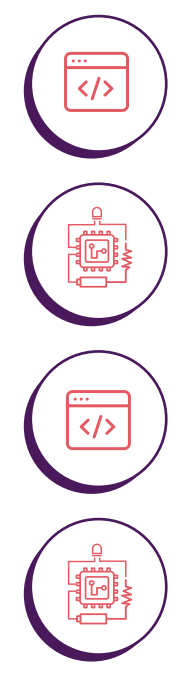

Optimizar el código para mejorar su eficiencia y legibilidad.

Implementar características adicionales al sistema de parqueadero.

Utilizar técnicas avanzadas de programación en micro:bit con Tinkercad.

Evaluar y mejorar el diseño general del sistema.

# Material para la clase

O Anexo 5.1

# Duración sugerida

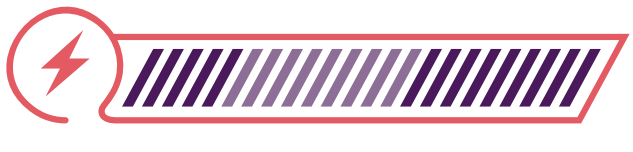

```
20% 40%
```

40%

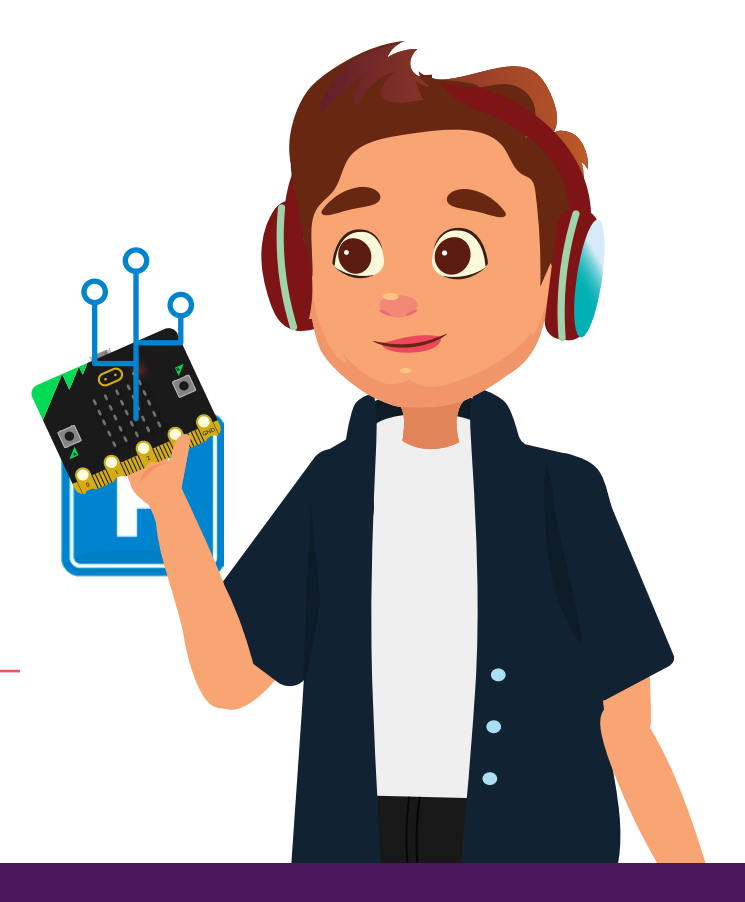

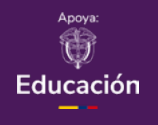

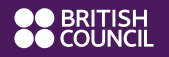

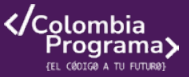

# Lo que sabemos,

# lo que debemos saber

Esta sección corresponde al 20% de avance de la sesión

En las sesiones anteriores, hemos creado un sistema funcional de parqueadero inteligente. Ahora vamos a llevarlo al siguiente nivel, optimizando el código y añadiendo nuevas características.

૾ૢૢૢૢૢૢ

¿Has pensado en cómo los sistemas reales se mejoran con el tiempo? ¿Qué características adicionales crees que serían útiles en un sistema de parqueadero inteligente?

En esta sesión final optimizaremos nuestro código, añadiremos nuevas funcionalidades y reflexionaremos sobre cómo nuestro proyecto podría escalar a un sistema real.

Para profundizar en el desarrollo de nuestro sistema de parqueadero, debemos orientar nuestros esfuerzos hacia la optimización y la escalabilidad. Un sistema de parqueadero inteligente en el mundo real requiere características avanzadas como análisis de patrones de uso, predicción de disponibilidad, integración con sistemas de pago y comunicación con otros dispositivos. Esta sesión nos permitirá no solo mejorar nuestro código actual, sino también visualizar cómo nuestro proyecto podría evolucionar hacia un sistema más sofisticado y completo. La reflexión sobre estas mejoras nos ayudará a comprender mejor cómo los sistemas reales se desarrollan y adaptan a necesidades cambiantes.

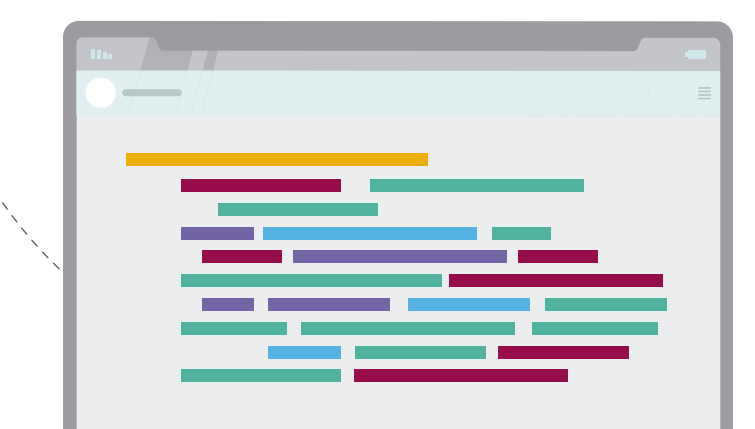

# Manos a la obra Conectadas

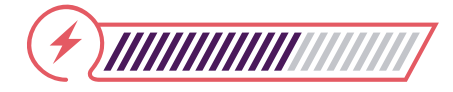

Esta sección corresponde al 60% de avance de la sesión

A continuación, encontrarás una serie de instrucciones que te ayudarán a seguir aprendiendo.

## Paso 1: Optimización del código

Revisa el código actual e identifica áreas de mejora.

## Paso 2: Implementación de nuevas características

Implementa un sistema de alarma visual con dos leds (se recomiendan naranja y rojo). El led naranja debe encender cuando el número de puestos disponibles sea menor o igual a 3 y el led rojo debe encender cuando el número de puestos disponibles sea 0.

Para hacerlo, debes colocar primero los 2 leds y conectarlos tal como se muestra en la *Figura 1*.

## Figura 1. Conexiones de Leds

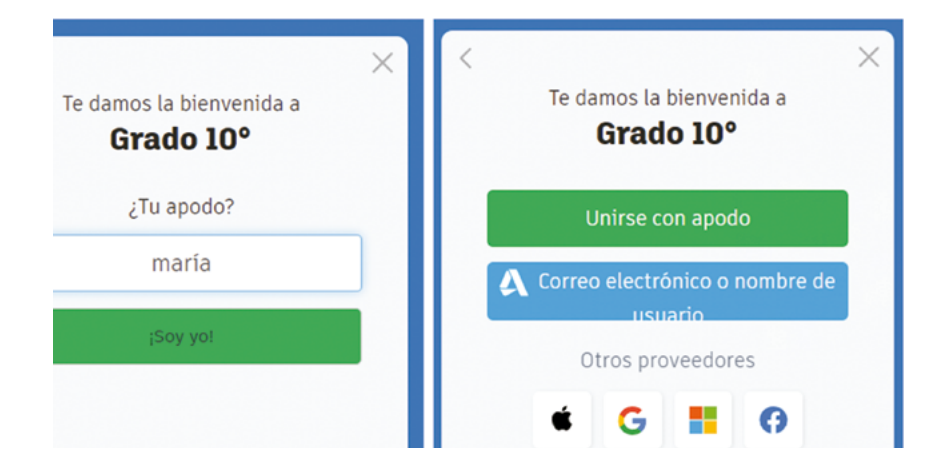

Como puedes notar, el led rojo está conectado al (P1) y el led naranja está conectado al (P2). Asegúrate de mantener el código de colores rojo para positivo y negro para negativo, de esta manera tu diseño será más fácil de entender. **Figura 2.** Bloque de control -Siempre

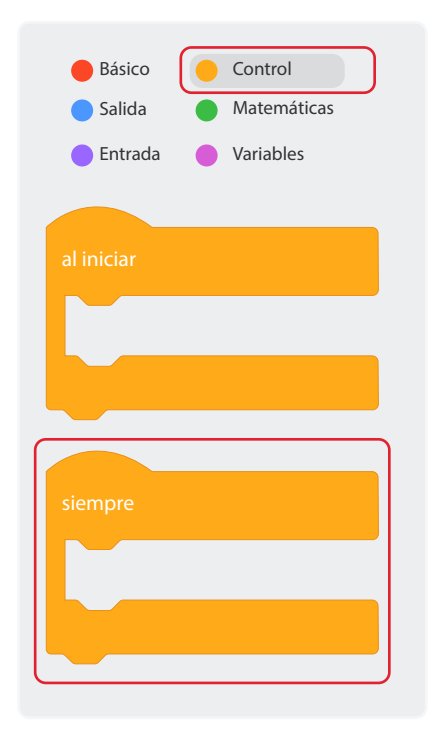

**Figura 3.** Bloques condicionales "si"

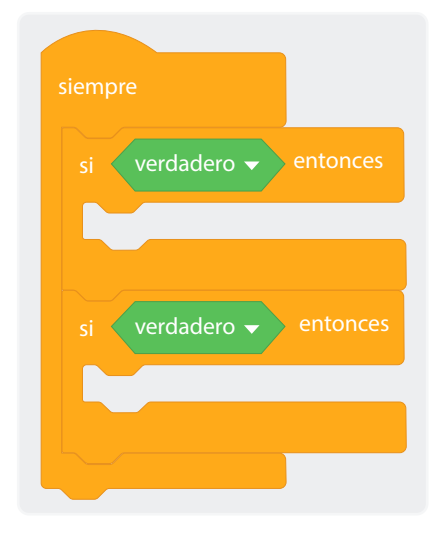

Luego de realizar las conexiones, vamos a programar lo necesario para que estos leds realicen su función. Para esto, debes agregar el bloque Siempre que se ubica en las opciones de Control, luego agrégalo a tu entorno de trabajo como se muestra en la *Figura 2*.

Tras haber agregado el bloque "Siempre" procede a programarlo para que cumpla con las funcionalidades que se propusieron para cada led. Sigue las instrucciones.

Dentro del bloque "siempre" vas a agregar 2 bloques "si", recuerda que estos bloques los encuentras en la opción Control. Colócalos uno encima del otro, tal como muestra la *Figura 3*.

Ahora procederemos a colocar las comparaciones necesarias. Para esto, ten en cuenta las restricciones que se dieron con anterioridad, el led rojo encenderá cuando la cantidad de puestos (puestosDisponibles) sea igual a 0 y el led naranja encenderá cuando los puestos disponibles estén entre 1 y 3.

Inicialmente, arrastra un bloque de comparación al bloque "si" este bloque lo encuentras en la opción "Matemáticas" tal como lo hiciste en la sesión 3. Agrégale la variable "puestosDisponibles" e iguálala a 0 como muestra la *Figurα 4*.

## Figura 4. Declaración de variable

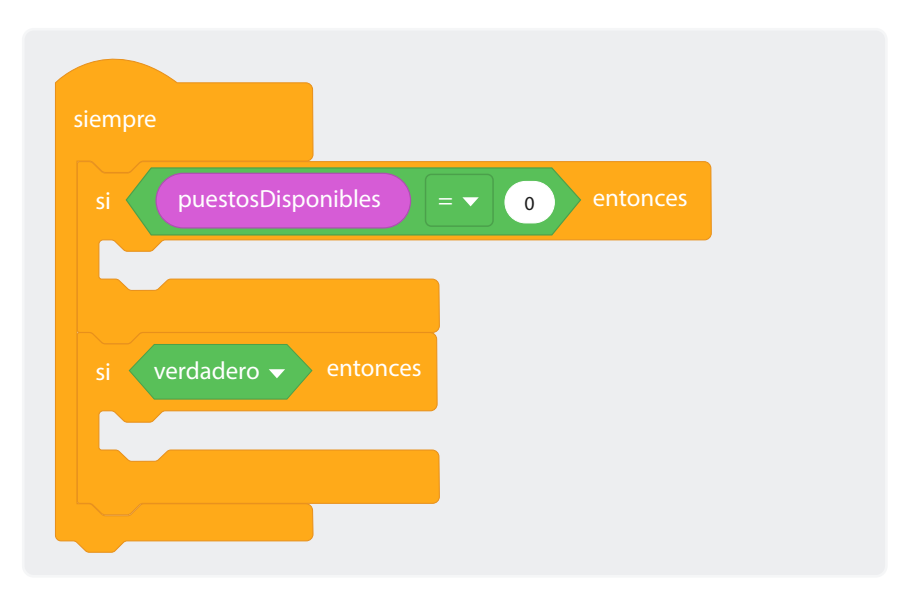

Luego, al siguiente bloque "si" agrégale el operador lógico "y" que encuentras en la opción Matemáticas.

## Figura 5. Operador lógico

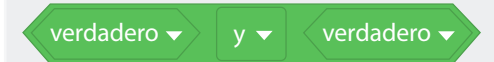

Después cambia cada comparación por la condición necesaria, en este caso es que "puestosDisponibles" sea menor que 3 y "puestosDisponibles" mayor que 0. El operador debe quedar como en la *Figura 6.* 

Figura 6. Comparación con operadores lógicos

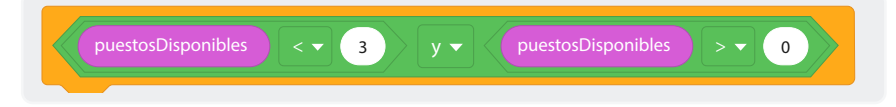

Y el bloque completo como la Figura 7.

Figura 7. Visualización completa de condicionales

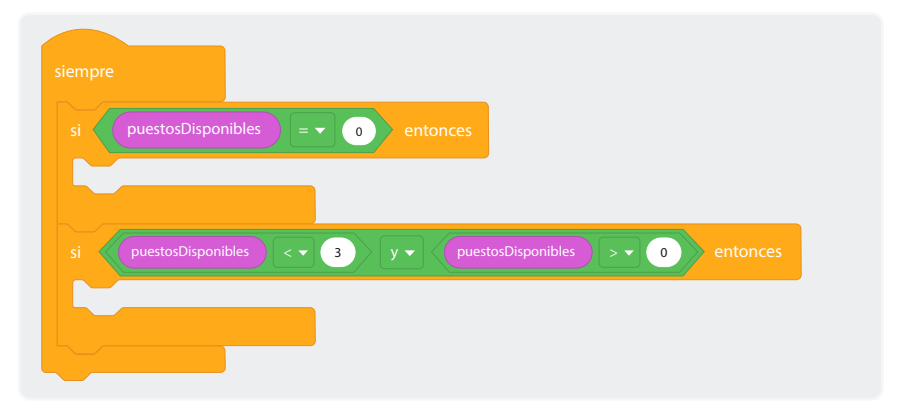

Tras agregar el bloque e insertarle los condicionales "si", vamos a colocar el código necesario para que los leds hagan su función.

Recuerda que los leds que colocaste están conectados a P1 (rojo) y P2 (naranja), para que estos enciendan vamos a utilizar una señal digital que puede ser Alta para encendido o Baja para apagado. Para implementar esto, debes ir a la opción Salida y buscar el bloque "Escribir de forma digital el pin".

Figura 8. Programación de escritura digital en pin

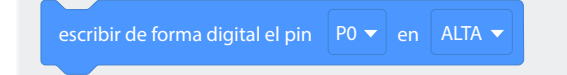

Además, utilizaremos un bloque de espera para crear la sensación de parpadeo. Este bloque lo encuentras en la opción Control.

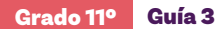

Figura 9. Programación de bloque de espera

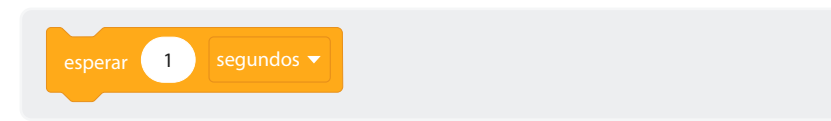

Organízalos como se muestra en la Figura 10.

Figura 10. Visualización de programa completo

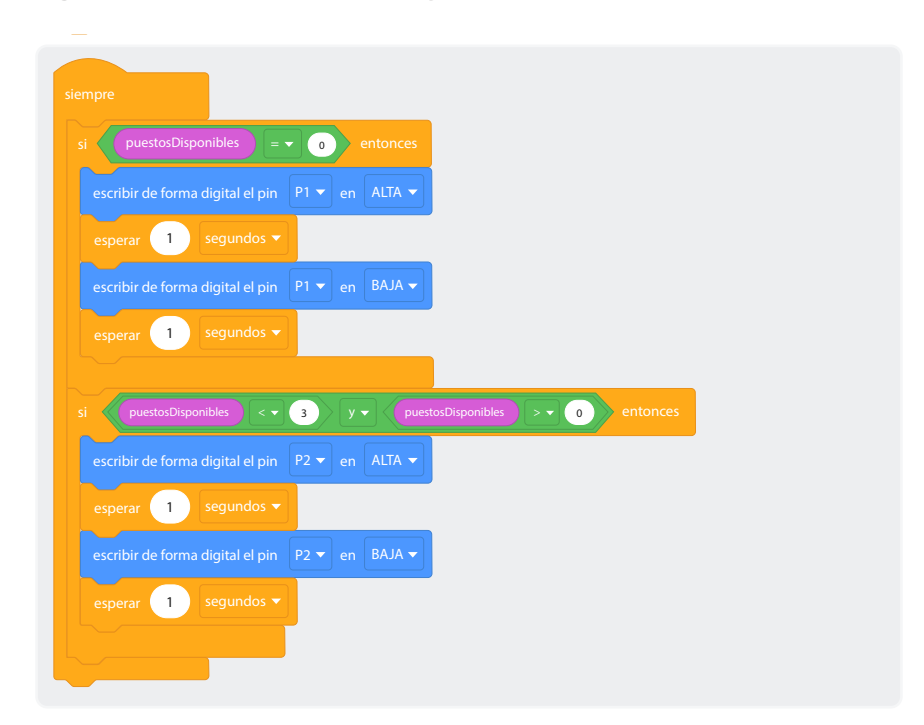

## Paso 3: Pruebas y refinamiento final

Realiza pruebas de todas las funcionalidades.

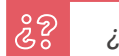

¿El programa se comporta como esperas?

Ajusta el código según sea necesario basándote en los resultados de las pruebas.

**Figura 12.** Escrituras digitales en pines

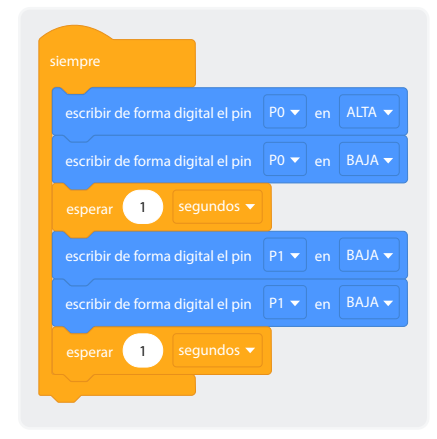

# Para ir más lejos

Para ir más lejos puedes explorar cómo colocar luces en tus circuitos y controlarlos con *micro:bit*, realiza este el montaje de la *Figura 11.* 

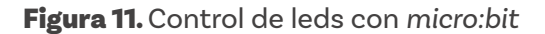

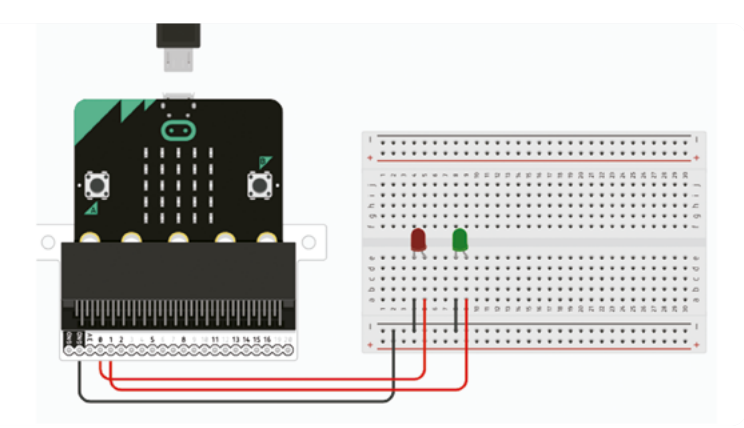

Ahora vamos a programarlos para que alternen de tal manera que encienda el led rojo por 1 segundo, luego se apague y encienda el verde por 1 segundo y se apague. Utiliza este conocimiento para aplicarlo en el reto.

Como te puedes dar cuenta, hay una equivalencia entre la programación por bloques y la programación en lenguaje *Python*. Analiza cada bloque y compáralo con cada línea para que encuentres la lógica.

```
# Python code
#
def on_forever():
    pins.digital_write_pin(DigitalPin.P0, 1)
    pins.digital_write_pin(DigitalPin.P0, 0)
    basic.pause(1000)
    pins.digital_write_pin(DigitalPin.P1, 1)
    pins.digital_write_pin(DigitalPin.P1, 0)
    basic.pause(1000)
basic.forever(on_forever)
```

# Antes de irnos

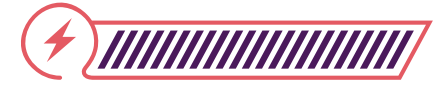

Esta sección corresponde al 100% de avance de la sesión

De forma individual, regresa a revisar los aprendizajes de la sesión. Elije la opción de respuesta que mejor describa lo que alcanzaste.

¿Puedes optimizar y extender código existente en micro:bit 1 usando Tinkercad? Sí Parcialmente Aún no ¿Puedes implementar características avanzadas en 2) sistemas simulados? Sí Parcialmente Aún no 3) ¿Puedes evaluar las implicaciones de escalar un proyecto a un sistema real? Sí Parcialmente Aún no

Para cerrar la sesión, te proponemos reflexionar y discutir las siguientes preguntas:

| 22 |                                                           |
|----|-----------------------------------------------------------|
|    | ¿Cómo ha evolucionado tu comprensión de los sistemas      |
|    | automatizados a lo largo de este proyecto?                |
|    | ¿Qué desafíos crees que enfrentarías al implementar este  |
|    | sistema en un parqueadero real?                           |
|    | Pensando en el reto central, ¿cómo crees que las          |
|    | habilidades que has desarrollado te preparan para futuros |
|    | proyectos de tecnología?                                  |
|    |                                                           |

Grado 11º Guía 3

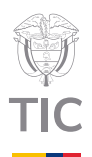

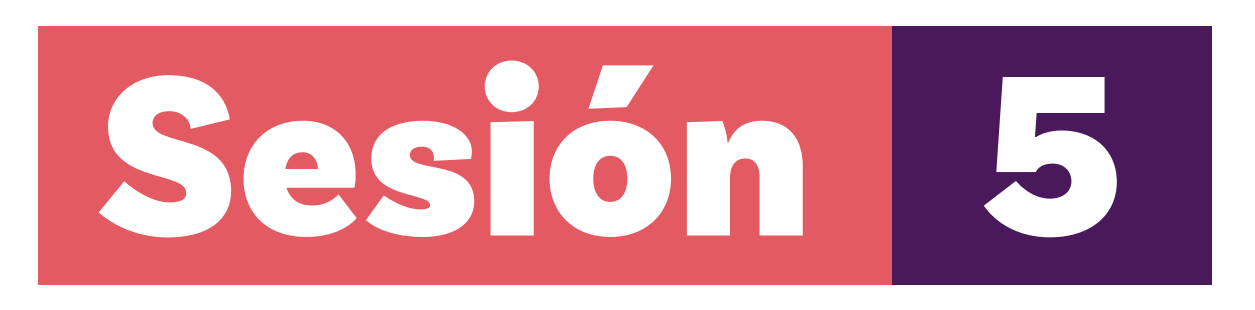

# Aprendizajes esperados

Al final de esta sesión verifica que puedas:

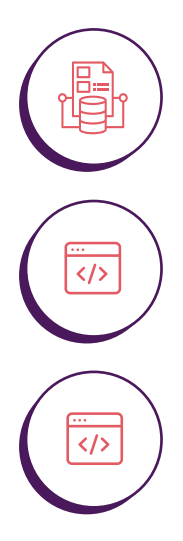

Refinar el código existente para mejorar su eficiencia y legibilidad.

Implementar funciones auxiliares para reducir la repetición de código.

Realizar pruebas exhaustivas del sistema en diferentes escenarios.

## Material para la clase

O Anexo 5.1

# **Duración sugerida**

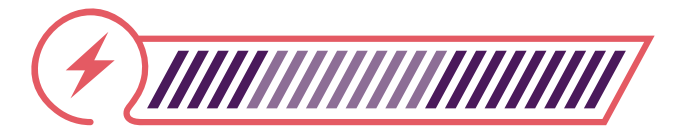

40%

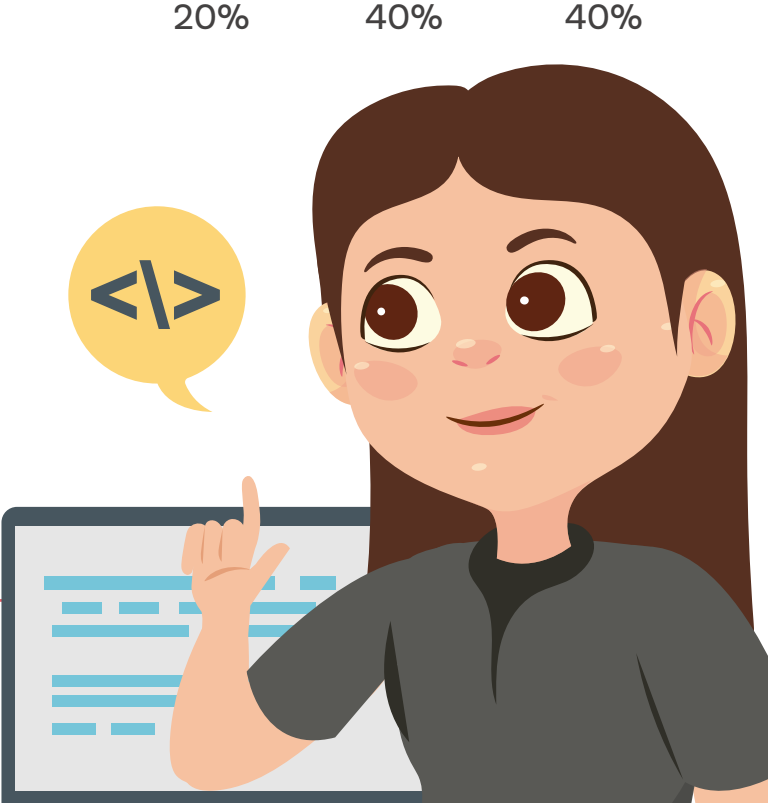

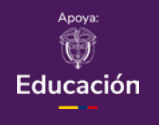

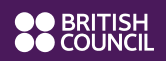

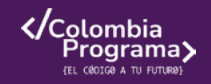

## Enlace

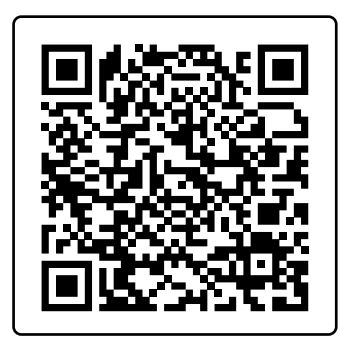

Acerca de la Agenda
 2030 para el
 Desarrollo Sostenible

Lo que sabemos,

22

# lo que debemos saber

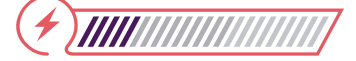

Esta sección corresponde al 20% de avance de la sesión

En las sesiones anteriores hemos implementado las funcionalidades básicas de nuestro sistema de parqueadero. Ahora es momento de refinar nuestro código y asegurarnos de que funcione correctamente en todas las situaciones posibles.

> ¿Has pensado en cómo los sistemas reales se prueban antes de ser implementados? ¿Qué tipo de situaciones excepcionales podrían ocurrir en un parqueadero real que nuestro sistema debería manejar?

Después de haber implementado el código básico de nuestro sistema de parqueadero, es momento de fortalecer nuestro código para manejar situaciones del mundo real. Un sistema de parqueadero debe ser capaz de manejar diversos escenarios excepcionales como fallos en los sensores, interrupciones de energía, o intentos de salida cuando el parqueadero está vacío. Para lograr esto, necesitaremos implementar códigos auxiliares que nos ayuden a detectar y manejar estos casos especiales, realizar pruebas exhaustivas de cada componente, y asegurarnos de que nuestro sistema responda apropiadamente en todas las situaciones posibles.

# Manos a la obra

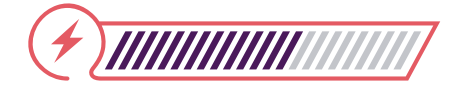

Esta sección corresponde al 60% de avance de la sesión

Conectadas

## Paso 1: Pruebas al software

Antes de poner en funcionamiento cualquier sistema, necesitamos asegurarnos de que todo funciona como esperamos. Es como cuando revisas tu tarea antes de entregarla: quieres estar seguro de que todo está bien.

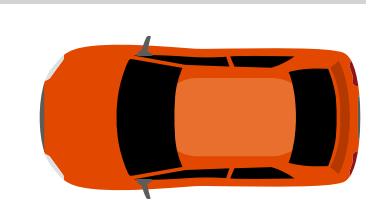

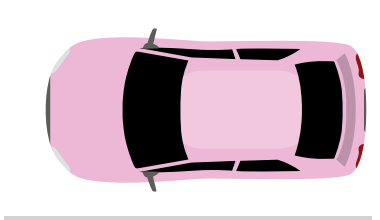

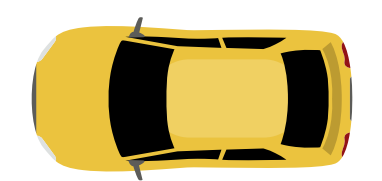

Para lograrlo, realiza la siguiente batería de pruebas:

## Prueba 1: Prueba de Inicio

ŝ

Imagina que acabas de encender el sistema por primera vez:

¿Qué número aparece en la pantalla? Debe mostrar"9" ¿Las barreras están cerradas? Los servomotores deben estar en 90°. ¿Todas las luces están apagadas? Los pines no deben estar enviando señales.

Verifica lo valores y completa la tabla 1:

Tabla 1. Verificación de elementos

| Elemento por<br>verificar | Estado<br>Esperado | Estado Real | ¿Funciona?<br>(Sí/No) |
|---------------------------|--------------------|-------------|-----------------------|
| Número en<br>pantalla     | 9                  |             |                       |
| Barrera Derecha           | 90°                |             |                       |
| Barrera<br>Izquierda      | 90°                |             |                       |
|                           |                    |             |                       |

Luces de alerta Apagadas

## Prueba 2. Probando la entrada de carros

Vamos a simular que llegan algunos carros:

Presiona el botón A (simula que llega un carro). Observa:

૾ૢ૾૿ૺ

¿El número en la pantalla bajó de 9 a 8? ¿La barrera se abrió (servo a 0°) y luego se cerró (servo a 90°)? ¿Todo el proceso tomó aproximadamente 1 segundo?

## Prueba 3. Prueba cuando está lleno

Presiona el botón A varias veces hasta que la pantalla muestre O. Intenta presionar el botón A una vez más. Observa:

૾ૢૺૢ૿

¿Aparece una "X" en la pantalla? ¿La barrera se quedó quieta? ¿La luz roja de advertencia (pin P1) está parpadeando?

## Prueba 4. Probando la salida de carros

Ahora simulemos que los carros salen:

Con algunos carros adentro (por ejemplo, 5 espacios disponibles), presiona el botón B (simula que sale un carro). Observa:

ż

¿El número aumentó de 5 a 6? ¿La barrera de salida se abrió y cerró correctamente? ¿El proceso tomó el tiempo correcto?

## Prueba 5. Prueba cuando está vacío

Espera a que la pantalla muestre 9 (parqueadero vacío). Presiona el botón B. Observa:

૾ૢ૾૾ૺ

;Se muestra la X después del 9? ;La barrera se quedó quieta?

## Prueba 6. Probando las luces de advertencia

Es importante verificar que las alertas funcionan.

Llena el parqueadero (presiona A hasta llegar a 0). Observa:

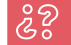

¿La luz roja (pin P1) parpadea cada segundo?

Ahora deja solo 1 o 2 espacios libres. Observa:

ž

¿La luz amarilla (pin P2) parpadea cada segundo?

Llena la siguiente tabla con tus observaciones:

| Situación               | Estado<br>luz roja | Estado<br>luz naranja | Funciona |
|-------------------------|--------------------|-----------------------|----------|
| Parqueadero<br>Ileno    |                    |                       |          |
| 2 espacios<br>libres    |                    |                       |          |
| 1 espacio libre         |                    |                       |          |
| Normal (>2<br>espacios) |                    |                       |          |
|                         |                    |                       |          |

Basado en los resultados obtenidos con estas pruebas y la lógica propuesta para la realización del parqueadero, ¿qué puedes concluir del funcionamiento de tu programa?

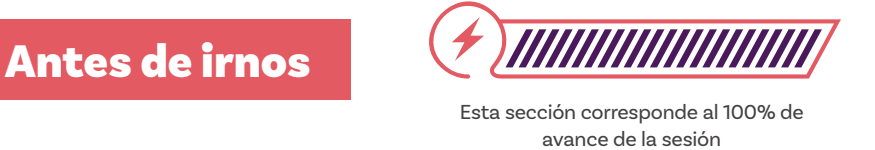

Revisa los aprendizajes de la sesión y autoevalúa el grado al que los has alcanzado.

j ¿Puedes reconocer y programar múltiples estados del sistema?

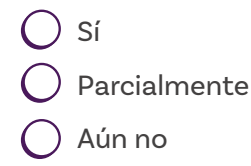

¿Puedes implementar pruebas para sistemas simulados en *Tinkercad*?
Sí
Parcialmente
Aún no
¿Puedes manejar casos límite y situaciones excepcionales en sistemas automatizados?
Sí
Parcialmente
Áún no

Aprovecha este espacio final para hacer un mapa conceptual en el que muestres algo de lo que aprendiste, por ejemplo, colocando las definiciones de palabras y algún ejemplo de uso de los tipos de variables empleadas.

Por último, te proponemos un reto con tu grupo usando una rutina Ilamada Pensar, Presentar e Integrar (P-P-I):

Primero respondemos individualmente, luego, cada persona en el grupo y en su turno le presenta al resto del equipo sus respuestas.

Finalmente, el grupo integra una respuesta unificada. Las preguntas que te proponemos:

## ž

¿Cómo ha cambiado tu enfoque de programación después de esta sesión de refinamiento y pruebas?

¿Qué aspectos del desarrollo de software crees que son más importantes: la funcionalidad inicial o el refinamiento y las pruebas?

Pensando en el reto central, ¿cómo crees que las mejoras implementadas hoy han fortalecido tu sistema de parqueadero inteligente?

#### Anexo 1.1 Reto

Tu reto es crear un sistema de parqueadero inteligente utilizando una *micro:bit* como unidad de control central. El sistema debe gestionar un parqueadero con 9 espacios disponibles inicialmente. Utilizarás dos servomotores conectados a los pines P15 y P16 de la *micro:bit* para simular las barreras de entrada y salida respectivamente. La pantalla led integrada de la *micro:bit* se usará para mostrar constantemente el número de espacios disponibles. Los botones A y B de la *micro:bit* simularán la llegada y salida de vehículos: el botón A representará un vehículo entrando, mientras que el botón B representará un vehículo saliendo.

El sistema debe ser capaz de:

- Disminuir el contador de espacios y abrir la barrera de entrada (mover el servomotor en P15 a 0 grados) cuando se presiona el botón A, siempre y cuando haya espacios disponibles.
- 2 Aumentar el contador de espacios y abrir la barrera de salida (mover el servomotor en P16 a 0 grados) cuando se presiona el botón B, siempre que el parqueadero no esté vacío.
- 3 Mostrar un ícono de No en la pantalla led cuando se intente ingresar a un parqueadero lleno o salir de un parqueadero vacío.
- (4) Mantener las barreras abiertas por 5 segundos antes de cerrarlas (volver a 90 grados).
- Actualizar y mostrar el número de espacios disponibles después de cada operación. Tu reto incluye implementar esta lógica, asegurando que el sistema funcione de manera fluida y maneje correctamente todos los casos posibles, incluidos los casos límite cuando el parqueadero está lleno o vacío.

Para ir más lejos: adicionalmente, el sistema debe incorporar un conjunto de led para mejorar la señalización visual. Se utilizarán cuatro led en total: un par de led (rojo y verde) para cada barrera (entrada y salida). El led rojo permanecerá encendido mientras la barrera correspondiente esté abajo y se apagará cuando la barrera esté arriba. El led verde, por el contrario, se encenderá cuando la barrera esté arriba y se apagará cuando la barrera esté arriba y se apagará cuando esté abajo. Esta característica proporcionará una indicación visual clara del estado de cada barrera, mejorando la experiencia del usuario y la seguridad del sistema.

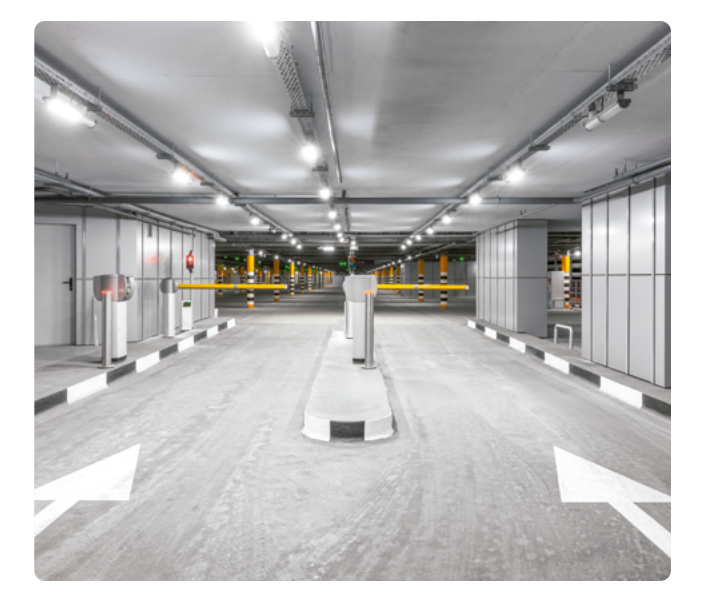

| Grado 11º | Guía 3 | Anexos | Estudiantes |
|-----------|--------|--------|-------------|
|-----------|--------|--------|-------------|

Anexo 2.1 - Una posible solución

## Versión en bloques de Tinkercad:

| si pu     | estosDisponible | s ≤ ▼        | 9 an   | d 🗕 🛛 pu | estos Disponible | s > 🗸 0 | )) t |
|-----------|-----------------|--------------|--------|----------|------------------|---------|------|
| rotate se | ervo on pin     | P15 ▼ te     |        | legrees  |                  |         |      |
| wait      | 5 secs          |              |        |          |                  |         |      |
| rotate se | ervo on pin     | P15 ▼ te     | 90 0   | legrees  |                  |         |      |
| change    | puestosDis      | ponibles 🔻   | by -1  |          |                  |         |      |
| show nu   | ımber pu        | estos Dispor | nibles |          |                  |         |      |
| else      |                 |              |        |          |                  |         |      |
| show icc  | on 🚺 🔻          |              |        |          |                  |         |      |
| wait      | 3 secs          |              |        |          |                  |         |      |
| show nu   | ımber pu        | estosDispor  | nibles |          |                  |         |      |
|           |                 |              |        |          |                  |         |      |

Versión en Python:

```
def on_button_pressed_a():
  global puestosDisponibles
  if puestosDisponibles <= 9 and puestosDisponibles > 0:
    pins.servo_write_pin(AnalogPin.P15, 0)
    basic.pause(5000)
    pins.servo_write_pin(AnalogPin.P15, 90)
    puestosDisponibles += -1
    basic.show_number(puestosDisponibles)
  else:
    basic.show_icon(IconNames.No)
    basic.pause(3000)
    basic.show_number(puestosDisponibles)
  input.on_button_pressed(Button.A, on_button_pressed_a)
```

Anexo 5.1 - Posible solución Sesión 4

## Optimización del código

Revisa el código actual e identifica áreas de mejora.

Genera el código necesario para manejar la lógica común de entrada y salida.

## Implementación de nuevas características

Añade un contador de tiempo para simular el cobro por tiempo de estacionamiento. Implementa un sistema de alarma cuando el parqueadero está casi lleno.

## Pruebas y refinamiento final

Realiza pruebas exhaustivas de todas las funcionalidades.

Ajusta el código según sea necesario basándote en los resultados de las pruebas.

# Python code
#
MAX\_ESPACIOS = 9
CASI\_LLENO = 2
puestosDisponibles = MAX\_ESPACIOS
tiempoTotal = 0
basic.show\_string("" +
str(puestosDisponibles))
pins.servo\_write\_pin(AnalogPin.P15, 90)
pins.servo\_write\_pin(AnalogPin.P16, 90)

def mover\_barrera(pin, abrir):
 angulo = 0 if abrir else 90
 pins.servo\_write\_pin(pin, angulo)
 basic.pause(5000)
def manejar\_vehiculo(es\_entrada):
 global puestosDisponibles, tiempoTotal
 if es\_entrada and puestosDisponibles > 0:
 mover\_barrera(AnalogPin.P15, True)
 puestosDisponibles += -1

basic.show\_arrow(ArrowNames.NORTH) elif not es\_entrada and puestosDisponibles < MAX\_ESPACIOS:

mover\_barrera(AnalogPin.P16, True) puestosDisponibles += 1 basic.show\_arrow(ArrowNames.SOUTH) tiempoTotal += 1 # Simula cobro por tiempo else: basic.show\_icon(IconNames.NO) basic.pause(3000) actualizar\_display() if puestosDisponibles <= CASI\_LLENO: basic.show\_icon(IconNames.DIAMOND) basic.pause(1000)

def on\_button\_pressed\_a(): manejar\_vehiculo(True)

def on\_button\_pressed\_b():
 manejar\_vehiculo(False)

input.on\_button\_pressed(Button.A, on\_ button\_pressed\_a) input.on\_button\_pressed(Button.B, on\_ button\_pressed\_b)

def on\_forever(): global tiempoTotal basic.pause(60000) # Espera 1 minuto tiempoTotal += 1 if tiempoTotal % 5 == 0: # Cada 5 minutos basic.show\_string("T:" + str(tiempoTotal)) basic.pause(1000) actualizar\_display()

basic.forever(on\_forever)

pins.servo\_write\_pin(pin, 90)

def actualizar\_display():
 basic.show\_number(puestosDisponibles)

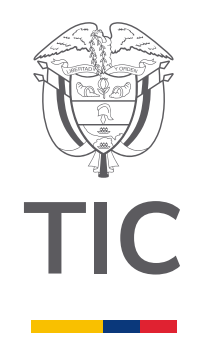

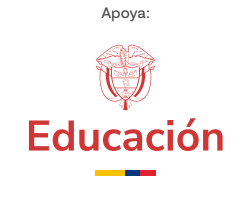

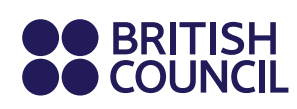

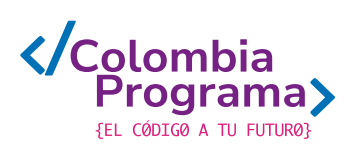